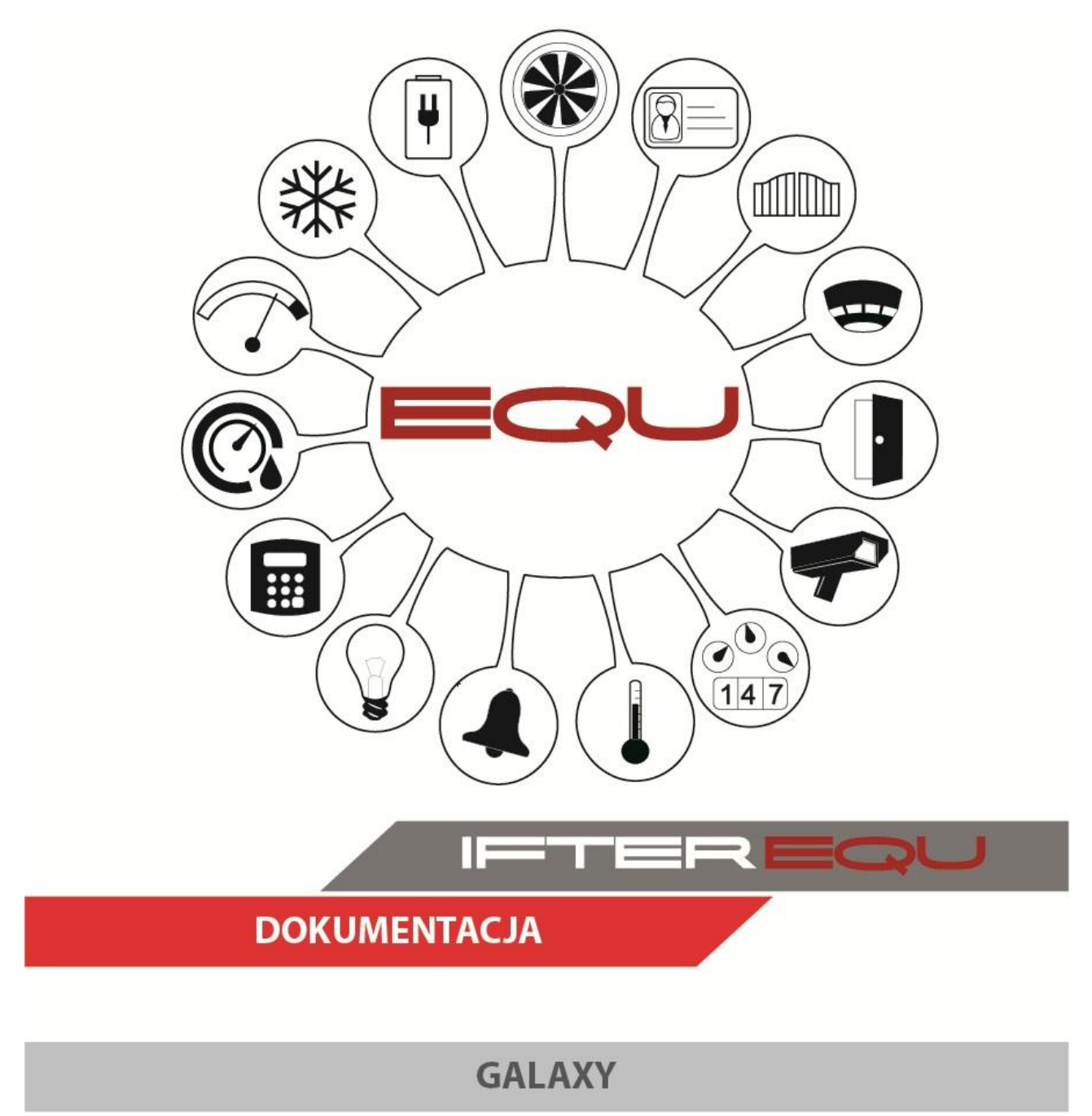

29-03-19

## Spis treści

| 1. | Oprogra  | amowanie wizualizacyjne IFTER EQU                                       | 1  |
|----|----------|-------------------------------------------------------------------------|----|
| 2. | Wizuali  | zacja central Honeywell – Galaxy                                        | 3  |
| 3. | Integrac | ija Galaxy                                                              | 6  |
|    | 3.1. Ko  | nfiguracja centrali Galaxy do połączenia z oprogramowaniem IFTER EQU    | 6  |
|    | 3.1.1.   | Ustawienia ogólne                                                       | 6  |
|    | 3.1.2.   | Programowanie zewnętrznego RS232                                        | 6  |
|    | 3.1.3.   | Programowanie modułu Ethernet                                           | 7  |
|    | 3.1.4.   | Programowanie RS232 na płycie centrali, podłączenie przewodem 3 żyłowym | 8  |
| 4. | Eksport  | plików konfiguracyjnych                                                 | 9  |
| 5. | Tworzer  | nie Integracji Galaxy                                                   | 11 |
|    | 5.1. Ko  | nfiguracja komunikacji po RS232                                         | 13 |
|    | 5.2. Ko  | nfiguracja komunikacji po TCP/IP                                        | 14 |
| 6. | Właściw  | vości Integracji Galaxy                                                 | 15 |
|    | 6.1. Zal | sładka Ogólne                                                           | 15 |
|    | 6.1.1.   | Importowanie konfiguracji centrali                                      | 16 |
|    | 6.1.2.   | Pobranie personelu z centrali                                           | 17 |
|    | 6.1.3.   | Wysłanie personelu do centrali                                          | 18 |
|    | 6.2. Zal | sładka Alarmy                                                           | 18 |
|    | 6.3. Zal | xładka Transmisja                                                       | 19 |
|    | 6.3.1.   | Konfiguracja transmisji RS232                                           | 19 |
|    | 6.3.2.   | Konfiguracja transmisji TCP/IP                                          | 20 |
|    | 6.4. Zał | sładka Zapytania                                                        | 21 |
| 7. | Elemen   | ty systemu Galaxy                                                       | 22 |
|    | 7.1. Gru | ıpy                                                                     | 22 |
|    | 7.1.1.   | Dodawanie grup centrali Galaxy                                          | 22 |
|    | 7.1.2.   | Właściwości grupy                                                       | 23 |
|    | 7.2. Mo  | duły                                                                    | 27 |
|    | 7.2.1.   | Dodawanie modułów                                                       | 27 |
|    | 7.2.2.   | Właściwości                                                             | 29 |
|    | 7.3. Cz  | ytniki                                                                  | 32 |
|    | 7.3.1.   | Dodawanie czytników centrali Galaxy                                     | 32 |
|    | 7.3.2.   | Właściwości czytników                                                   | 33 |
|    | 7.4. Lin | ie                                                                      | 35 |
|    | 7.4.1.   | Dodawanie linii centrali Galaxy                                         | 35 |
|    | 7.4.2.   | Właściwości linii                                                       | 36 |
|    | 7.5. Wy  | jścia                                                                   | 37 |
|    | 7.5.1.   | Dodawanie wyjść centrali Galaxy                                         | 37 |
|    | 7.6. Wł  | aściwości wyjścia                                                       | 38 |

| 8. | Dwustopniowe uzbrajanie |                               |     |  |  |
|----|-------------------------|-------------------------------|-----|--|--|
|    | 8.1.                    | Ustawienie centrali Galaxy    | .39 |  |  |
|    | 8.2.                    | Ustawienie Użytkowników w EQU | .39 |  |  |
|    | 8.3.                    | Ustawienie Klawiatury w EQU   | .40 |  |  |
| 9. | Szablony grafik         |                               |     |  |  |

## 1. Oprogramowanie wizualizacyjne IFTER EQU

Wizualizacja oparta na programie IFTER EQU pozwala na przedstawienie elementów systemów SSP, SSWiN, KD, CCTV, Automatyki budynkowej oraz urządzeń kontrolno–pomiarowych w postaci graficznej i tekstowej. Elementy wizualizacji prezentowane są na planach architektonicznych, geodezyjnych lub ciągach technologicznych.

Architektura oprogramowania pozwala na dostosowanie wizualizacji do wielkości obiektu oraz ułatwia zarządzanie obiektami o rozproszonej lokalizacji. Wykorzystując sieci TCP/IP, możliwe jest stworzenie niezależnie działających stacji roboczych rozmieszczonych w różnych częściach obiektu lub kilku obiektach. Wykorzystanie rozwiązań bazodanowych pozwala na stworzenie sieci stacji monitorujących oraz całych centrów monitorowania, którymi można zarządzać z dowolnego miejsca w sieci.

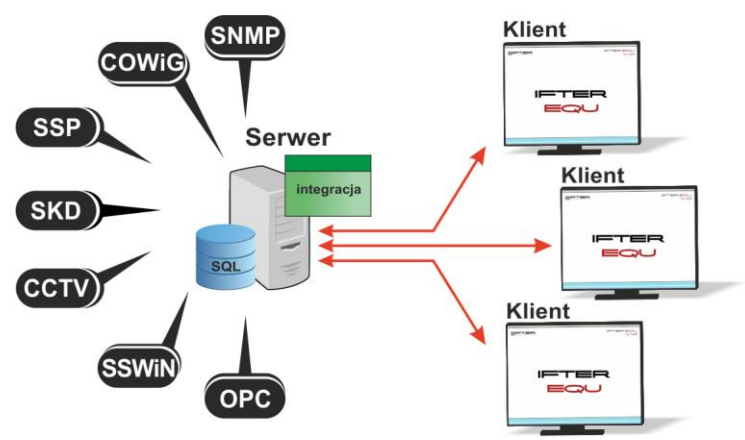

Rys. 1. Architektura systemu

Dzięki elastyczności oprogramowania, możliwa jest łatwa rozbudowa wizualizacji o kolejne obiekty lub urządzenia monitorowanych systemów. Wygląd wizualizacji może być dowolnie konfigurowany przez użytkownika, co zapewnia łatwe korzystanie z programu.

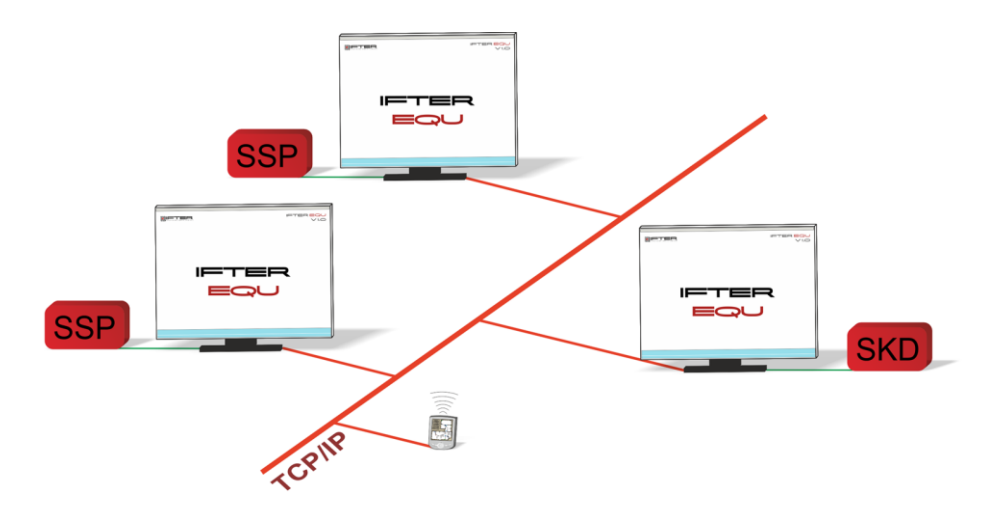

Rys. 2. połączenie stacji roboczych

Na jednej stacji roboczej można obsługiwać do ośmiu monitorów oraz dostosować widoczność elementów dla każdego z użytkowników. Uprawnienia do korzystania z funkcji programu przyznawane są oddzielnie dla każdego użytkownika. W celu automatyzacji zadań, użytkownik ma możliwość tworzenia harmonogramów pracy.

Harmonogramy służą zarówno do planowania, sterowania, obsługi alarmów oraz zdarzeń, sterowania stanami pracy integrowanych urządzeń, jak również do ograniczania dostępu użytkowników do systemu. Jeden harmonogram może obsługiwać nieograniczoną liczbę użytkowników i szablonów alarmów. W harmonogramach można skorzystać z opcji "dni specjalne", które można utworzyć w dowolnej liczbie. Mogą to być dni świąteczne według kalendarza lub dni wybrane przez użytkownika, którym można nadawać nazwy, przedziały czasowe lub wyróżnić kolorem.

Zdarzenia alarmowe oraz zdarzenia z urządzeń zapisywane są w postaci logów w dziennikach. Operator ma możliwość wybrania dla każdego dziennika, z jakich urządzeń zapisywane będą zdarzenia oraz jaki użytkownik może mieć do nich dostęp. Zdarzenia zapisane w dziennikach mogą być wyróżnione kolorem w celu ich łatwiejszej identyfikacji.

Podczas potwierdzania alarmu, system rejestruje czas wystąpienia zdarzenia, czas potwierdzenia alarmu oraz użytkownika potwierdzającego. Dodatkowo komentarz do alarmu, jeśli jest wymagany. W przypadku dodatkowych zadań, które towarzyszą potwierdzaniu alarmów, użytkownik może zdefiniować listę zadań, które operator musi wykonać przed potwierdzeniem alarmu.

W celu ułatwienia monitorowania obiektów użytkownikowi IFTER EQU dostarcza funkcje takie jak:

- wyświetlanie ostrzeżeń o stanach alarmowych z urządzeń w postaci tekstowej oraz graficznej;
- sygnalizowanie stanów alarmowych sygnałem dźwiękowym;
- prezentowanie stanu elementów systemu;
- definiowane procedury postępowania w sytuacjach alarmowych;
- dostarczanie cichych alarmów do centrum monitorowania bez informowania stacji roboczej;
- wyświetlanie lokalizacji zdarzenia alarmowego w chwili jego wystąpienia;
- funkcje integracji, które umożliwiają tworzenie relacji między różnymi urządzeniami;
- prowadzenie użytkownika od planu ogólnego do szczegółowego;
- automatyzacja pracy poprzez wykorzystanie harmonogramów zadań;
- dopasowanie wizualizacji do wymagań użytkownika.

Do głównych cech charakteryzujących ten produkt możemy zaliczyć:

- Wielojęzyczność, pozwalającą na dostosowanie systemu do lokalnego języka;
- Bazę danych opartą na SQL firmy Oracle, umożliwiająca wykorzystanie typowej technologii klient-serwer do prezentowania stanu systemów integrowanych, sterowania i konfiguracji na wielu komputerach jednocześnie;
- Możliwość skonfigurowania serwera zarządzającego komunikacją z urządzeniami i komputerami. Serwer może pracować w trybie usługi - nie wymaga wtedy monitora, myszki i klawiatury;
- Dzięki temu, że jesteśmy niezależnym producentem oprogramowania, IFTER EQU obsługuje urządzenia wielu konkurencyjnych firm, co pozwala na najlepszy dobór urządzeń do potrzeb obiektu;
- Funkcje integracji, które umożliwiają tworzenie relacji między różnymi urządzeniami;

- Cały wygląd systemu jest swobodnie konfigurowany, co umożliwia idealną prezentację wszystkich systemów integrowanych, wykorzystując do tego niezależne wyświetlanie nawet na czterech monitorach lub korzystając ze wsparcia obsługi paneli dotykowych;
- Na każdym widoku można przedstawić stan dowolnego urządzenia, tak aby jak najlepiej odzwierciedlić funkcjonalność i rozmieszczenie tych urządzeń. Na jednym widoku można przedstawić stan urządzeń systemów bezpieczeństwa i automatyki budynkowej;
- W swobodny sposób możemy również zarządzać dostępem do sterowania urządzeniami, poprzez ograniczenie uprawnień poszczególnych osób lub wymagając wprowadzenia hasła;
- Rozbudowane możliwości alarmowania ułatwiają reagowanie na włamania, sabotaże, ominięcie lub nawet rozbrojenia strefy alarmowej, poprzez wyświetlanie różnych procedur postępowania i komentarzy domyślnych, w zależności od lokalizacji i typu zagrożenia;
- Obsługa automatyki budynkowej jest ułatwiona dzięki wykorzystaniu skryptów, harmonogramów oraz mechanizmów trendów, progów i wzorców.

## 2. Wizualizacja central Honeywell – Galaxy

Komunikacja z centralą odbywa się poprzez protokół TCP/IP, interfejs RS232 wbudowany w centrali lub zewnętrzny moduł z interfejsem RS232.

Z centrali pobierane są wszystkie typy zdarzeń, następnie są rejestrowane w dziennikach zdarzeń i dziennikach alarmów. Zdarzenia zapisane w dziennikach alarmów wymagają od operatora:

- potwierdzenia alarmu, zapisywany jest wtedy czas potwierdzenia,
- wykonania czynności zgodnie ze zdefiniowaną procedurą opcjonalnie,
- skomentowanie alarmu. Komentarz może być każdorazowo pisany przez operatora lub może być zdefiniowany dla danego alarmu komentarz domyślny.

Na wizualizacji możemy prezentować stany w postaci ikon lub pól aktywnych:

- centrala: brak komunikacji z centralą, stan normalny, sabotaż, awaria, słaby poziom naładowania akumulatora;
- czytnik: brak komunikacji z centralą, stan normalny, brak dostępu, włamanie/podparcie drzwi, udzielenie dostępu;
- klawiatura: brak komunikacji z centralą, stan normalny, sabotaż, blokada, alarm;
- RIO: brak komunikacji z centralą, stan normalny, sabotaż, awaria 230 V, awaria akumulatora;
- grupa: brak komunikacji z centralą, brak uzbrojenia, załączona, częściowo załączona, alarm, brak gotowości;
- linia z prezentacją uzbrojenia: brak komunikacji z centralą, brak uzbrojenia, otwarcie, uzbrojenie, alarm, sabotaż, ominięcie;
- linia typu rejestr: brak komunikacji z centralą, zamknięta wyłączona, otwarta wyłączona, zamknięta załączona, otwarta załączona, alarm, sabotaż;
- wyjście: brak komunikacji z centralą, stan normalny, aktywacja;
- wyjście z funkcją czasową: brak komunikacji z centralą, stan normalny, aktywacja;
- wyjście ze sterowaniem w grupie: ogólny wygląd

Zmiana stanu elementu powoduje automatyczną zmianę jego wyglądu, użytkownik ma do wyboru użycie grafik dostarczanych z oprogramowaniem lub własnych. Wygląd elementu dla każdego stanu ustalany jest oddzielnie.

Z wizualizacji można realizować sterowanie elementami:

- grupa: załącz, wyłącz, reset;
- linia: omiń, zakończ ominięcie;
- wyjście: wyłącz, załącz;

Wyżej wymienione elementy mogą być sterowane przez operatora:

- w sposób ręczny. Nadając użytkownikom uprawnienia dostępu elementów wizualizacji mamy kontrole nad czynnościami jakie dana osoba może wykonać;
- w reakcji na wywołanie skryptu;
- automatyczny, zgodnie z harmonogramem.

Tworząc użytkowników w programie przypisywane są im uprawnienia do zarządzania systemem. Możemy przydzielić użytkownikowi funkcje umożliwiające sam podgląd systemów lub też dodać uprawnienia pozwalające na jego sterowanie. Każda akcja użytkownika (potwierdzenie alarmu, rozbrojenie grupy, ominięcie linii itp.) rejestrowana jest w dzienniku zdarzeń umożliwiając w ten sposób operatorowi nadzorowanie pracy i wykonywanych czynności przez poszczególne osoby.

Wykorzystując w systemie skrypty do monitorowania stanu elementów, użytkownik może określić jakie działanie zostanie podjęte w przypadku naruszenia linii, przekroczenia parametrów lub zdarzenia zaistniałego w innym systemie.

Dla elementów integracji możemy określić do 8 alarmów które mogą być wywołane:

Linia:

- zdarzeniem alarmowym z elementu;
- sabotażem elementu;
- ominięciem elementu;
- antymaskingiem elementu.

#### Moduły:

- sabotaż elementu;
- brak napięcia 230V;
- niskie napięcie akumulatora.

#### Grupa:

- uzbrojenie grupy;
- rozbrojenie grupy;

#### Centrala:

- brak komunikacji.
- Alarm ogólny.

Istnieje możliwość stworzenia alarmu bez rejestracji w programie. Operator może ustawić alarm, którego główną funkcją będzie uruchomienie sterowania. Wraz z anulowaniem rejestracji, znikają także procedury postępowania i komentarze do alarmu.

Aby ustawić odpowiednie parametry, należy przejść do punktu Dostarczania alarmów, obecnego na drzewie Eksploratora. Po zaznaczeniu odpowiedniego alarmu, należy przejść do **Właściwości**, wybrać zakładkę **Dostarczanie** i ponownie wybrać przycisk Właściwości. Pojawi się poniższe okno:

| Właściwości zasad dostarczania alarmu                                                                                                    |                                                                                                    |  |  |  |
|----------------------------------------------------------------------------------------------------|----------------------------------------------------------------------------------------------------|--|--|--|
| Poniższe ustawienia pozwalają na wybór<br>działań, które zostaną wykonane po przyjściu<br>sygnału alarmowego, a także na określenie w<br>jakim czasie działania te mają być<br>wykonywane, przez podpięcie odpowiedniego<br>harmonogramu.<br>Stacja robocza IFTER EQU<br>monitoring<br>Nazwa:<br>monitoring<br>Harmonogram:<br>Nie wybrano | <ul> <li>Uruchom program</li> <li>Uruchom punkt alarmowy skojarzony z urządzeniem</li> <li>Zapisz do logu alarmów aktywnych przy przyjściu alarmu</li> <li>Sygnał systemowy przy przyjściu alarmu</li> <li>Odegranie audio przy przyjściu alarmu</li> <li>Otwórz grafikę</li> <li>E-mail przy przyjściu alarmu</li> <li>SMS przy przyjściu alarmu</li> </ul> |  |  |  |
| Konfiguracja wiadomości e-mail Czas wyła<br>Konfiguracja wiadomości SMS 00:00                                                                                                    | ączenia ponowienia wiadomości:                                                                                                    |  |  |  |

Po odznaczeniu opcji **Zapisz do logu alarmów (...)**, wybrany alarm nie będzie rejestrowany w programie.

#### Właściwości alarmu Galaxy

Wywołany alarm zostaje wyświetlony w widoczny sposób operatorowi w celu łatwej lokalizacji zdarzenia.

Do każdego alarmu użytkownik może przypisać wywołanie punktu alarmowego, który jest skojarzony z wyjściem sterującym. Poprzez takie działanie wyjście może być wysterowane w reakcji na alarm z innych elementów jak również w wyniku zdarzenia zaistniałego w innych systemach.

Wykorzystując centralę Galaxy w wizualizacji można zrealizować dodatkowe funkcje:

- podgląd osób przechodzących przez przejścia;
- zliczanie osób przebywających na obiekcie lub danym jego obszarze;
- nadzorowanie zazbrajania grup z klawiatur, tzw. dwustopniowe uzbrajanie;

Przypisując do umieszczonych czytników obszar użytkownik ma dostęp do podglądu personelu poruszającego się po obiekcie. Każde odbicie karty w czytniku powoduje wyświetlenie się informacji o danym użytkowniku:

czas rejestracji;

- osoba;
- dodatkowy opis;
- obszar w jakim się znajduje;
- zdjęcie użytkownika (jeśli jest dodane).

Umożliwiając osobom z personelu zazbrajanie grup z klawiatur operator ma możliwość nadzorowania tego procesu. Gdy użytkownik chce uzbroić grupę, na ekranie wizualizacji operatora pojawia się komunikat z informacją o osobie oraz prośbą o rozbrojenie grupy. Operator ma możliwość przyznać dostęp podając drugie hasło lub odmówić uzbrojenia grupy.

#### 3. Integracja Galaxy

IFTER EQU obsługuje system sygnalizacji włamania i napadu Galaxy.

# 3.1.Konfiguracja centrali Galaxy do połączenia z oprogramowaniem IFTER EQU

Ustawienia ogólne 3.1.1. kod menagera [ent] [48] [ent] [2] = Dostep sia [ent] [1][ent] kod inżyniera [ent] [63] = Opcie, [ent][1] = Grupy, [ent][1] = Tryb grup, [ent][1] = Odblokowane, [ent] [51] = Parametry, [ent][48] = Limit alarmów, [ent][1] = Limit alarmów, [ent] ustaw [00] [ent] [2] = Limit wyłączeń, [ent] ustaw [00] [ent] [3] = Limit załączeń, [ent] ustaw [00] [ent] 3.1.2. Programowanie zewnętrznego RS232 [56] = Komunikacja, [ent] [2] = Zewnętrzny RS232, [ent] [1] = Tryb, [ent][1] = Bezpośredni, [ent] [2] = Format, [ent][1] = SIA, [ent]

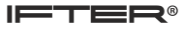

ustaw [3] [ent] Załącz wszystkie typy zdarzeń [3] = Numer obiektu, [ent] ustaw 6 dowolnych cyfr Ustawienia modułu: - ustawienia prędkości: DIP switch - zworka pamięci: rozpięta 3.1.3. Programowanie modułu Ethernet [56] = Komunikacja, [ent] [4] = Ethernet, [ent][1] = Konfiguracja modułu, [ent] [1] = Adres IP, [ent]ustaw adres nnn.nnn.nnn [ent], domyślnie 192.168.0.2 [4] = Maska sieci, [ent] ustaw maskę mmm.mmm.mmm, [ent] domyślnie 255.255.255.0 [2] = Transmisja alarmów, [ent] [1] = Format, [ent][1] = SIA, [ent]ustaw [4] [ent] Załącz wszystkie typy zdarzeń [2] = Podstawowy IP, [ent] [1] = Adres IP, [ent]ustaw adres kkk.kkk.kkk [ent], adres komputera domyślnie 192.168.0.3 [2] = Numer Portu 10002, pozostaw bez zmian [4] = Numer obiektu, [ent] ustaw 6 dowolnych cyfr [8] = Protokół, [ent][1] = TCP, [ent][3] = Dostęp zdalny, [ent] [1] = Czas dostępu, [ent] [4] = Zawsze, [ent] - odświeżyć ta opcje (zmienić na coś innego, wyjść z trybu inżyniera, wejść w tryb inżyniera i ustawić Zawsze) [2] = Tryb, [ent][1] = Dostęp bezpośredni, [ent] - odświeżyć tą opcje (zmienić na coś innego, wyjść z trybu inżyniera, wejść w tryb inżyniera i ustawić Dostęp bezpośredni) [8] = Sterowanie SIA, [ent] ustaw adres kkk.kkk.kkk [ent], adres komputera domyślnie 192.168.0.3 [9] = Kodowanie, [ent] [1] = Transmisja alarmów, [ent] [0] = Wyłączona, [ent] [2] = Dostęp zdalny, [ent] [0] = Wyłączona, [ent]

[3] = Sterowanie SIA, [ent]
[0] = Wyłączona, [ent]
[4] = Alarm Monitoring, [ent]
[0] = Wyłączona, [ent]

Po zakończeniu konfiguracji zdjąć zasilanie z modułu Ethernet na parę minut.

## 3.1.4. Programowanie RS232 na płycie centrali, podłączenie przewodem 3 żyłowym

[56] = Komunikacja, [ent] [6] = Wewnętrzny RS232 1, [ent] [1] = Tryb, [ent] [2] = Bezpośredni, [ent] [2] = Format, [ent] [1] = SIA, [ent] ustaw [4] [ent] Załącz wszystkie typy zdarzeń [3] = Numer obiektu, [ent] ustaw 6 dowolnych cyfr [4] = Ustawienia portu, [ent] [1] = Prędkość transmisji, [ent] [8] = 38400, [ent]

Wykonanie kabla połączeniowego między komputerem a złączem RS232 na centrali Galaxy. Przewód 3 żyłowy:

| Centrala Galaxy | Komputer złącze DB9 |
|-----------------|---------------------|
| GND             | 05 (GND)            |
| ТХ              | 02 (RxD)            |
| RX              | 03 (TxD)            |

Wykonanie kabla połączeniowego między komputerem a modułem zewnętrznym RS232 Galaxy. Przewód 5 żyłowy:

| RS232         | Komputer      | Komputer    |
|---------------|---------------|-------------|
| 25 PIN (DB25) | 25 PIN (DB25) | 9 PIN (DB9) |
| 02 (TxD)      | 03 (RxD)      | 02 (RxD)    |
| 03 (RxD)      | 02 (TxD)      | 03 (TxD)    |
| 04 (RTS)      | 05 (CTS)      | 08 (CTS)    |
| 05 (CTS)      | 04 (RTS)      | 07 (RTS)    |
| 07 (GND)      | 07 (GND)      | 05 (GND)    |

## 4. Eksport plików konfiguracyjnych

Format eksportowanych plików powinien być zgodny z centralą Dimension.

1. Należy uruchomić program Remote service suit (Frontshell) + commserver i zalogować się do aplikacji.

Dane do logowania:

Użytkownik: manager Hasło: galaxy

| Server komunikacyjny                                    |                                             |                  |                   |          |
|---------------------------------------------------------|---------------------------------------------|------------------|-------------------|----------|
|                                                         |                                             |                  |                   |          |
| -Przegląd komunikacji                                   |                                             |                  |                   |          |
| Port Typ centrali                                       | Obiekt                                      | Użytkownik       | Status            |          |
| ☐ Ukryj klientów serwera<br>Podłączeni użytkownicy ———— | Logowanie do systemu<br>Użytkownik<br>Hasło | manager          | Ok<br>Anuluj enie |          |
| Nazwa użytkownika                                       | Obiekt                                      | Status           |                   |          |
| 氣 {SERVER}                                              | Nieznany                                    | Czekaj na połącz | enie: Oczekiwanie |          |
| Gotowy                                                  |                                             |                  |                   | 08:05:56 |

2. Na liście obiektów należy zaznaczyć obiekt, którego konfigurację chcemy przygotować

| 🥵 System zdalnego serwisowania Galaxy                                                               |             |            |  |  |
|----------------------------------------------------------------------------------------------------|-------------|------------|--|--|
| Plik O <u>b</u> iekt Sza <u>b</u> lon <u>N</u> arzędzia <u>O</u> pcje So <u>r</u> tuj <u>P</u> omoc |             |            |  |  |
| 🚔 🖸 🞝 🗙 🕰 🖓 🖓 🦛 🎽                                                                                   | 🕺 🖉 🖆 🔯 🖓 🗸 | ? 😭 🖌      |  |  |
| Dane obiektu Parametry komunikacji Rejestr połącz                                                   | eń          |            |  |  |
| Nazwa obiektu /                                                                                     | Nr obiektu  | ID systemu |  |  |
| MAGAZYNY P                                                                                          |             |            |  |  |
| WARTOWNIA                                                                                           |             |            |  |  |
|                                                                                                    |             |            |  |  |
|                                                                                                    |             |            |  |  |
|                                                                                                    |             |            |  |  |
|                                                                                                    |             |            |  |  |
|                                                                                                    |             |            |  |  |

3. Z menu górnego wybrać kolejno Plik->eksportuj->bieżący obiekt

| <b>92</b> - | ystem zdalne                         | go s | o serwisowania Galaxy                                                                                                    |     |
|-------------|--------------------------------------|------|----------------------------------------------------------------------------------------------------|-----|
| P           | k O <u>b</u> iekt                    | Sz   | Sza <u>b</u> lon <u>N</u> arzędzia <u>O</u> pcje So <u>r</u> tuj <u>P</u> omoc                                                                      |     |
| 6           | 🖥 Drukuj 🔲 🖛 🛐 👘 🙀 🙀 🥵 🖆 🗊 🦃 🖉 🦿 🔂 🚚 |      |                                                                                                    |     |
| ⊲           | <u>I</u> mportuj                     |      | Parametry komunikacji / Rejestr połączeń                                                                                                    |     |
| 1           | <u>E</u> ksportuj                    | ►    | Bieżący obiekt / Nr obiektu ID systemu                                                                                                    | We  |
|             | Wyjście                              |      | Wszystkie centrale Galaxy Flex<br>All Flex+ Series panels<br>Centrale Galaxy Dimension<br>Wszystkie centrale Galaxy<br>Wszystkie centrale Galaxy G2 | 6.9 |
|             |                                      |      |                                                                                                    |     |

4. W oknie wskazujemy folder gdzie zostaną zapisane pliki. Jako typ pliku ustawiamy pliki .TXT

| 🥵 Zapisywanie ja                            | iko                                    |                                   | 23               |
|---------------------------------------------|----------------------------------------|-----------------------------------|------------------|
| Zapisz w:                                   | 📄 Biblioteki                           | - 🧿 🤌 🛤                           | <b>.</b>         |
| Ostatnie<br>miejsca<br>Pulpit<br>Biblioteki | Dokumenty<br>Biblioteka                | Wideo<br>Biblioteka<br>Biblioteka |                  |
|                                             | Nazwa pliku:<br>Zapisz jako typ: Dokun | → ment tekstowy (*.bd)            | Zapisz<br>Anuluj |

Jeśli centrala jest starsza niż Dimension:

Należy wykonać kopię centrali, podczas kopii centrali zmieniamy typ centrali na Dimension. Dopiero pliki w tym formacie (zgodnym z Dimension) możemy zaimportować do EQU lub do InPro BMS. Pliki muszą być w formacie .txt (katalog z ok 52 plikami).

## 5. Tworzenie Integracji Galaxy

W celu utworzenia integracji Galaxy należy w Eksploratorze IFTER EQU w Ustawieniach odnaleźć gałąź Integracja.

Po lewej stronie znajduje się lista elementów. Nad listą znajduje się pasek przycisków służących do zarządzania aktualnie otwartą listą:

| ò  | Dodaj       | Powoduje otwarcie odpowiedniego okna lub kreatora służącego do stworzenia nowego elementu w systemie                                                                     |
|----|-------------|----------------------------------------------------------------------------------------------------|
|    | Usuń        | Powoduje usunięcie nowego elementu systemu.                                                                                                    |
| ¢° | Właściwości | Powoduje wyświetlenie okna właściwości aktualnie zaznaczonego w<br>tabeli elementu systemu. Dane w oknie<br>właściwości możemy edytować a następnie zapisać lub odrzucić |

Aby utworzyć Integrację Galaxy, należy wybrać przycisk Dodaj.

Wyświetli się okno, gdzie z listy urządzeń należy wybrać:

- Honeywell – Galaxy Classic, dla central z serii 4 (rekomendowana wersja centrali to co najmniej 4.50)

- Honeywell – Galaxy, dla central serii 5 i nowszych.

Należy wybrać integrację i kliknąć przycisk **Dalej.** Otworzy się poniższe okno:

| Konfigu     | Konfigurowanie - GALAXY                                                     |                                                                     |                                                                          |                                                          |
|-------------|-----------------------------------------------------------------------------|---------------------------------------------------------------------|--------------------------------------------------------------------------|----------------------------------------------------------|
|             | Wprowadź po                                                                 | dstawowe informa                                                    | cje dotyczące integ                                                      | ıracji GALAXY.                                           |
| F<br>C<br>U | Poniższe ustawienia słu<br>Galaxy, wybrania portu,<br>użytkownika zdalnego, | użą do wprowadzenia<br>do którego jest podłu<br>którym system IFTER | podstawowych informa<br>ączona centrala, a takż<br>EQU loguje się do cer | icji o centrali alarmowej<br>e wpisania hasła<br>htrali. |
|             |                                                                             | Nie wybrano                                                         | •                                                                        | Serwer integracji                                        |
|             |                                                                             | GALAXY                                                              |                                                                          | Nazwa                                                    |
|             |                                                                             |                                                                     |                                                                          | Opis                                                     |
|             | Typ transmisji                                                              |                                                                     | _                                                                        | Hasło                                                    |
|             |                                                                             |                                                                     |                                                                          |                                                          |
|             |                                                                             | Aby kontynuować, k                                                  | liknij przycisk Dalej.                                                   |                                                          |
|             |                                                                             |                                                                     |                                                                          | Dalej > Anuluj                                           |

Serwer integracji – należy wybrać stację roboczą, która fizycznie będzie obsługiwała tę integrację; Nazwa – unikalna nazwa centrali ułatwiająca identyfikację urządzeń ;

**Opis** – opis stanowi dodatkowe źródło informacji;

Typ transmisji – należy wybrać tryb transmisji (RS232 lub Ethernet);

**Hasło** – Hasło użytkownika zdalnego centrali Galaxy (domyślne hasło 543210), które jest konieczne do ustanowienia komunikacji między centralą, a systemem IFTER EQU.

## 5.1.Konfiguracja komunikacji po RS232

| Konfigurowanie - GALAXY 🗾                 |                                                                                                |  |
|-------------------------------------------|------------------------------------------------------------------------------------------------|--|
|                                           | Ustawienia połączenia.                                                                         |  |
| Poniżej proszę wpisa<br>ma być prowadzona | ć port COM do którego będzie podłączona centrala, oraz z jaką prędkością<br>transmisja danych. |  |
|                                           |                                                                                                |  |
|                                           | Port                                                                                           |  |
|                                           | 38400 ▼ Prędkość                                                                               |  |
|                                           |                                                                                                |  |
|                                           |                                                                                                |  |
|                                           |                                                                                                |  |
|                                           | Aby zakończyć, kliknij przycisk Zakończ.                                                       |  |
|                                           | < Wstecz Zakończ Anuluj                                                                        |  |

W kolejnym oknie konfiguruje się połączenie poprzez ustawienie numeru Portu, do którego podłączona jest centrala Galaxy.

Port – numer portu COM, do którego podłączona jest centrala Galaxy;

**Prędkość** – ustawienie prędkości przesyłania danych (rekomendowana 38400); **Zakończ** - dodanie centrali Galaxy.

## 5.2.Konfiguracja komunikacji po TCP/IP

| Konfigurowanie - GALAXY                                                                                                |  |  |  |  |  |
|----------------------------------------------------------------------------------------------------|--|--|--|--|--|
| Ustawienia połączenia.                                                                                                 |  |  |  |  |  |
| Poniżej proszę wpisać adres IP centrali Galaxy, oraz port który ma być otwierany aby odbierać<br>zdarzenia z centrali. |  |  |  |  |  |
|                                                                                                    |  |  |  |  |  |
| 0 0 Adres IP                                                                                                    |  |  |  |  |  |
| 10002 Port                                                                                                    |  |  |  |  |  |
|                                                                                                    |  |  |  |  |  |
|                                                                                                    |  |  |  |  |  |
|                                                                                                    |  |  |  |  |  |
|                                                                                                    |  |  |  |  |  |
| Aby zakończyć, kliknij przycisk Zakończ.                                                                               |  |  |  |  |  |
| < Wstecz Zakończ Anuluj                                                                                                |  |  |  |  |  |

Adres IP – adres IP centrali Galaxy

Port – Domyślny port komunikacyjny, w centrali ustawiony w opcji (fabryczne ustawienie: 10002) :

[2] = Podstawowy IP, [ent] [2] = Numer Portu

## 6. Właściwości Integracji Galaxy

W celu dokonania zmian parametrów połączenia należy zaznaczyć GALAXY i kliknąć na przycisk **Właściwości.** 

| K <    | ► 1 | - 🔂 谢 | <b>C</b> Illoso | :3                           |             |                 |
|--------|-----|-------|-----------------|------------------------------|-------------|-----------------|
| Nazwa  |     |       | Opis            | Typ integracji               | Komunikacja | Dostęp          |
| GALAXY |     |       |                 | Centrala SKD i SWiN - GALAXY | COM1        | Zakres domyślny |
| Modbus |     |       |                 | Modbus                       |             | Zakres domyślny |
| Roger  |     |       |                 |                              |             | Zakres domyślny |
|        |     |       |                 |                              |             |                 |

Pojawi się okno Właściwości centrali Galaxy, które zawiera zakładki :

- ogólne,
- alarmy,
- transmisja,
- zapytania.

## 6.1. Zakładka Ogólne

| Właściwości centrali Galaxy                                                                               |                                                             |  |  |  |  |
|----------------------------------------------------------------------------------------------------|-------------------------------------------------------------|--|--|--|--|
| Ogólne Alarmy Transmisja Zapytania                                                                        |                                                             |  |  |  |  |
| Poniższe ustawienia pomogą Ci na zmianę podstawowych parametrów centrali alarmowej Galax<br>tej centrali. | w oraz dodanie domyślnej struktury urządzeń podłączonych do |  |  |  |  |
| Serwer:                                                                                                   |                                                             |  |  |  |  |
| monitoring                                                                                                |                                                             |  |  |  |  |
| Nazwa:                                                                                                    |                                                             |  |  |  |  |
| GALAXY                                                                                                    | 📝 Załącz komunikację                                        |  |  |  |  |
| Opis:                                                                                                    |                                                             |  |  |  |  |
|                                                                                                    |                                                             |  |  |  |  |
| Zakres dostępu:                                                                                           |                                                             |  |  |  |  |
| Zakres domyślny 🗸 🔽 Zakres dostępu dla całej integracj                                                    | i                                                           |  |  |  |  |
| Importuj Import konfiguracji z pliku                                                                      | •••••• Hasło                                                |  |  |  |  |
| Utwórz Utwórz konfiguracje domyślną                                                                       |                                                             |  |  |  |  |
| Pobierz Pobierz personel z centrali                                                                       | Potwierdzanie alarmów na centrali                           |  |  |  |  |
| Wuślii personel do centrali                                                                               |                                                             |  |  |  |  |
|                                                                                                    |                                                             |  |  |  |  |
|                                                                                                    |                                                             |  |  |  |  |
| Typ centrali                                                                                              | Transmisja                                                  |  |  |  |  |
| Classic (512)                                                                                             | RS232                                                       |  |  |  |  |
| G3/Dimension     FX50                                                                                     |                                                             |  |  |  |  |
| 0 G48 0 FX20                                                                                              |                                                             |  |  |  |  |
|                                                                                                    | OK Anuluj                                                   |  |  |  |  |

Serwer – wybranie komputera, który będzie zarządzał komunikacją z centralą; Nazwa – nazwa centrali;

Załącz komunikację – pozwala na włączenie/wyłączenie obsługi centrali bez jej usuwania;

**Opis** – wpisanie dodatkowych informacji o centrali;

Zakres dostępu - Zdarzenia przychodzące z centrali będą miały wybrany zakres dostępu;

**Zakres dostępu dla całej integracji** – wszystkie urządzenia podłączone do centrali będą wykorzystywały do zapisu zdarzeń zakres dostępu przypisany centrali;

Hasło – hasło centrali za pomocą którego system IFTER EQU będzie logował się do tej centrali;

**Potwierdzanie alarmów na centrali** – po zaznaczeniu tej opcji alarmy potwierdzone w systemie są automatycznie potwierdzane również na centrali;

Przyciski:

Importuj - import konfiguracji z pliku konfiguracyjnego centrali Galaxy;

**Utwórz** - automatyczne stworzenie w systemie konfiguracji wszystkich elementów centrali Galaxy; **Pobierz** - pobranie listy personelu z centrali;

**i Obiel Z** - pooranie listy personetu Z centran,

Wyślij – wysłanie listy personelu do centrali.

Transmisja – wybór transmisji po RS232 lub TCP/IP;

Typ centrali - wybór typ centrali Galaxy.

#### 6.1.1. Importowanie konfiguracji centrali

Import konfiguracji z pliku następuje po kliknięciu przycisku Importuj.

Pojawia się okno, w którym należy zaznaczyć elementy konfiguracji, które mają zostać zaimportowane. Przechodzimy **Dalej.** 

| Zbieranie informacji potrzebnych do wykonania importu konfigurac      | cji Galaxy 📧            |
|-----------------------------------------------------------------------|-------------------------|
| - Elementy konfiguracji<br>☑ Grupy                                    |                         |
| ☑ Linie alarmowe                                                      |                         |
| Vyjścia                                                               |                         |
| ✓ Czytniki                                                            | Zaznacz wszystko        |
| Personel                                                              | Odznacz wszystko        |
| ✓ Nazwy ✓ Wstaw identyfikator w nazwie                                |                         |
| Powiązanie elementów z grupami                                        |                         |
| Import danych wyłącznie z oprogramowania zgodnego z centralami V6 Dim | nension Dalej >> Anuluj |

Pojawi się okno, w którym należy wskazać folder, w którym znajdują się pliki konfiguracyjne centrali Galaxy (o rozszerzeniu .txt.) i kliknąć **Dalej**. Nastąpi import danych do integracji Galaxy.

| Zbieranie informacj | i potrzebnych do wykonania importu konfiguracji Galaxy 🛛 👔               |
|---------------------|--------------------------------------------------------------------------|
| 🖃 c: []             | <ul> <li>Proszę wskazać katalog z plikami konfiguracji Galaxy</li> </ul> |
| Ścieżka:            |                                                                          |
| C:\                 |                                                                          |
| EQU                 |                                                                          |
| Graphics            |                                                                          |
| nine<br>Rysunki     |                                                                          |
| C Sound             |                                                                          |
| 🛅 Zasoby            |                                                                          |
|                     |                                                                          |
|                     |                                                                          |
|                     |                                                                          |
|                     | << Wstecz Dalej >> Anuluj                                                |

## 6.1.2. **Pobranie personelu z centrali**

Przycisk **Pobierz** służy do pobierania personelu z centrali. Pozwala na automatyczne pobranie z systemu wszystkich użytkowników centrali Galaxy.

| Pobieranie personelu                     |  |  |  |  |  |
|------------------------------------------|--|--|--|--|--|
| Trwa pobieranie personelu, proszę czekać |  |  |  |  |  |
|                                          |  |  |  |  |  |

## 6.1.3. Wysłanie personelu do centrali

Przycisk **Wyślij** służy do wysyłania listy personelu do centrali. Po kliknięciu przycisku pojawi się okno:

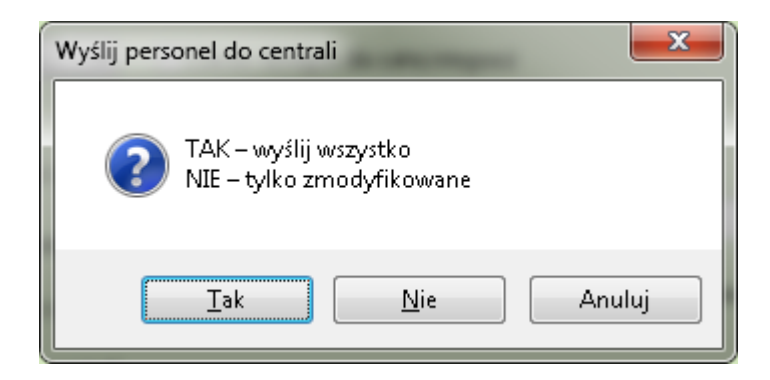

Klikając TAK, wysyłamy cały personel. Klikając NIE, wysyłamy zmodyfikowany personel.

## 6.2.Zakładka Alarmy

| Właściw | Właściwości centrali Galaxy |  |         |          |                |
|---------|-----------------------------|--|---------|----------|----------------|
| Ogólne  | Alarmy Transmisja Zapytania |  |         |          |                |
|         | Definicja alarmu            |  | Funkcja |          | Punkt alarmowy |
| 1       | Nie wybrano 👻               |  | Alarm   | -        | Nie wybrano 👻  |
|         |                             |  |         |          |                |
|         | Nie wybrano                 |  | Alarm   | <u> </u> | Nie wybrano    |
| 3       | Nie wybrano 👻               |  | Alarm   | -        | Nie wybrano 👻  |
|         |                             |  |         |          |                |
| - 4     | Nie wybrano 👻               |  | Alarm   | <b>-</b> | Nie wybrano    |
| 5       | Nie wybrano                 |  | Alarm   | Ţ        | Nie wybrano    |
|         |                             |  |         |          |                |
| 6       | Nie wybrano 👻               |  | Alarm   | -        | Nie wybrano 👻  |
| 7       | Nia uubrana 🚽               |  | Alara   | _        | Nie unbrane -  |
|         | Nie wybrano                 |  | Alam    | <u> </u> | Nie wybrano    |
| 8 🗐     | Nie wybrano 👻               |  | Alarm   | -        | Nie wybrano 👻  |
|         |                             |  |         |          |                |
|         |                             |  |         |          |                |
|         |                             |  |         |          |                |
|         |                             |  |         |          |                |
|         |                             |  |         |          |                |
|         |                             |  |         |          |                |
|         |                             |  |         |          | OK Anuluj      |

Pozwala na definiowanie reakcji systemu na zdarzenie alarmowe przychodzące bezpośrednio z centrali. Sabotaż oraz brak zasilania przychodzą z linii wirtualnych.

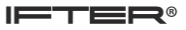

0001 – awaria akumulatora zasilacza centrali;

- 0002 Awaria zasilania sieciowego centrali;
- 0003 sabotaż obwodowy centrali;
- 0004 sabotaż zewnętrzny centrali.

#### 6.3.Zakładka Transmisja

W zakładce Transmisja istnieje możliwość konfigurowania transmisji dla RS232 i TCP/IP.

#### 6.3.1. Konfiguracja transmisji RS232

Zakładka **Transmisja** pozwala na konfigurację portu COM używanego do komunikacji z centralą Galaxy i ustawienie prędkości transmisji. **Zalecana prędkość: 38400.** 

| Właściwości centrali Galaxy                                                                                                    |
|----------------------------------------------------------------------------------------------------|
| Ogólne Alarmy Transmisja Zapytania                                                                                                    |
| Poniższe ustawienia pozwolą Ci na zmianę parametrów konfiguracji poru RS 232 służącego do transmisji danych pomiędzy IFTER EQU, a centralą<br>alarmową GALAXY. |
| Port                                                                                                    |
|                                                                                                    |
| 📃 Rejestruj utratę komunikacji w dzienniku systemowym                                                                                                    |
|                                                                                                    |
|                                                                                                    |
|                                                                                                    |
|                                                                                                    |
|                                                                                                    |
|                                                                                                    |
|                                                                                                    |
| OK Anuluj                                                                                                    |

## 6.3.2. Konfiguracja transmisji TCP/IP

Zakładka **Transmisja** pozwala na konfigurację połączenia komputera z zainstalowanym IFTER EQU do centrali Galaxy.

Adres IP – adres IP centrali Galaxy

Port – Domyślny port komunikacyjny, w centrali ustawiony w opcji:

[56] = Komunikacja, [ent] [4] = Ethernet, [ent] [2] = Tranamisia alar

[2] = Transmisja alarmów, [ent] [2] = Podstawowy IP, [ent] [2] = Numer Portu

| Właściwości centrali Galaxy                                                                                                    | x |
|----------------------------------------------------------------------------------------------------|---|
| Ogólne Alarmy Transmisja Zapytania                                                                                                    |   |
| Poniższe ustawienia pozwolą Ci na zmianę parametrów konfiguracji TCP/IP wykorzystywanego do transmisji danych pomiędzy IFTER EQU, a centralą<br>alarmową GALAXY. |   |
| 192 168 0 1 Adres IP                                                                                                    |   |
| 10002 Port                                                                                                    |   |
|                                                                                                    |   |
|                                                                                                    |   |
|                                                                                                    |   |
|                                                                                                    |   |

## 6.4.Zakładka Zapytania

W zakładce wybiera się zapytania, które będą odpytywały centralę Galaxy o statusy urządzeń. Należy ustalić, co jaki czas zapytanie ma być wysyłane do centrali.

| Właściwości centrali Galaxy                                                                                                    |   |
|----------------------------------------------------------------------------------------------------|---|
| Ogólne Alarmy Transmisja Zapytania                                                                                                    |   |
| Poniższe ustawienia służą do załączania lub wyłączania odpytań wysyłanych do centrali alarmowej Galaxy, przez system IFTER EQU, w celu uzyskania<br>informacji o stanach urządzeń. |   |
| ☑ Otwarcie/Zamknięcie linii                                                                                                    |   |
| 🕜 Ominięcie linii                                                                                                    |   |
| ☑ Aktywne/nieaktywne wyjście                                                                                                    |   |
| 🗖 Nie pytaj o status                                                                                                    |   |
| 🖂 Wyłącz logowanie do centrali                                                                                                    |   |
|                                                                                                    |   |
|                                                                                                    |   |
| Zapytanie ma być wysyłane co                                                                                                    |   |
| 30 sekund.                                                                                                    |   |
|                                                                                                    |   |
| 📃 Synchronizacja daty i czasu (nastąpi o 4:00)                                                                                                    |   |
|                                                                                                    |   |
|                                                                                                    |   |
| OK Anuluj                                                                                                    | ] |

**Otwarcie/zamkniecie linii** – umożliwia prezentację naruszenia wejść. Stan naruszenia powoduje wysłanie dwóch zapytań.

**Ominięcie linii** – umożliwia prezentację ominięcia wejścia. W przypadku załączenia wysyłania zdarzeń ominięć w centrali Galaxy, do prezentacji ominięć zaznaczenie tej opcji nie jest wymagane. Stan ominięcia powoduje wysłanie dwóch zapytań.

Aktywne/nieaktywne wyjście – umożliwia prezentację stanu wyjścia. Stan wyjścia powoduje wysłanie jednego zapytania.

**Nie pytaj o status** – oprogramowanie loguje się do centrali, ale nie są aktualizowane stany wejść\wyjść w oparciu o zapytania. Aktualizacja następuje wyłącznie w oparciu o przychodzące zdarzenie.

**Wyłącz logowanie do centrali** – uniemożliwia automatycznego stanu centrali ani sterowania. Prowadzona jest wyłącznie rejestracja zdarzeń.

**Zapytanie ma być wysłane co...** – czas w sekundach, co ile ma być wysłane zapytanie do centrali Galaxy. Dla centrali Galaxy Classic optymalnym czasem jest 30 sekund, dla nowszych central nie mniej niż 5 sekund. Stan odświeżany jest w zależności od ilości załączonych zapytań.

Synchronizacja daty i czasu (nastąpi o 4:00) – umożliwia wprowadzenie aktualizacji czasu komputera i centrali.

#### 7. Elementy systemu Galaxy

Wszystkie elementy systemu Galaxy konfiguruje się podobnie. Aby wejść w wykaz elementów należy w **Integracji** wybrać **Galaxy.** Dwukrotne kliknięcie przycisku Galaxy pokazuje zawartość integracji: grupy, moduły, czytniki, linie, wyjścia, komendy.

#### 7.1.Grupy

Grupa jest odzwierciedleniem konfiguracji grup w centrali Galaxy.

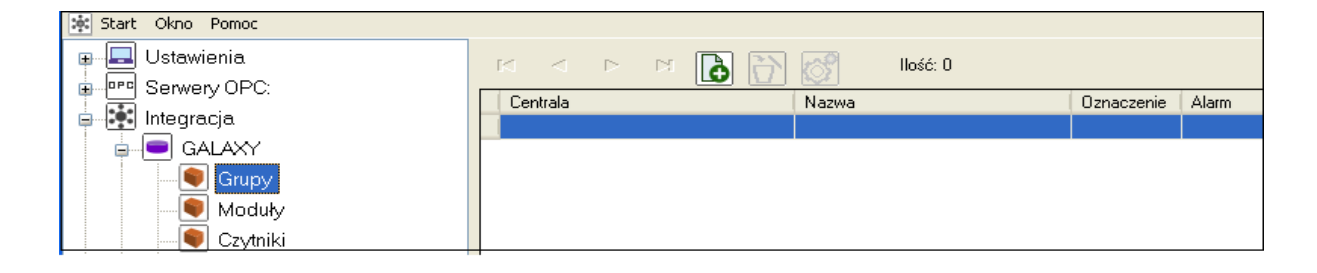

#### 7.1.1. Dodawanie grup centrali Galaxy

Do jednej centrali można dodać maksymalnie 32 grupy. Jeżeli nie skorzystano z importu konfiguracji z pliku lub z utworzenia konfiguracji domyślnej, grupy można dodawać ręcznie.

W celu dodania Grupy należy w Integracji wybrać Galaxy, następnie Grupy i kliknąć przycisk Dodaj.

Otworzy się okno dodawania nowej Grupy.

| ł | Kreator dodawania nowej grupy                                                                                                    | J |
|---|----------------------------------------------------------------------------------------------------|---|
|   | <b>Dodawanie nowej Grupy.</b><br>Numer grupy nie może być wykorzystywany przez inne grupy obsługiwane przez daną<br>centrale. Nazwa może zawierać maksymalnie 60 znaków. |   |
|   | Numer identyfikacyjny grupy                                                                                                    |   |
| l | A1: Grupa1                                                                                                    |   |
|   | Wprowadź Anuluj                                                                                                    |   |

Numer identyfikacyjny grupy - z rozwinięcia wybrać numer grupy

Nazwa grupy – wpisać nazwę, po której grupa będzie rozpoznawalna przez użytkownika

#### 7.1.2. Właściwości grupy

W celu konfiguracji elementów Grupy należy wybrać element tej Grupy i kliknąć na przycisk Właściwości. Otworzy się okno zawierające zakładki: Ogólne, Alarmy, Harmonogramy, Kojarzenie

#### 7.1.2.1. Zakładka Ogólne

Na zakładce Ogólne znajdują się informacje o elemencie Grupy : nazwa centrali, numer i oznaczenie grupy.

Nazwa – nazwa grupy ;

Opis urządzenia – opis identyfikujący urządzenie;

**Powiązanie z kamerą** – w przypadku wystąpienia alarmu z danej grupy może być wywoływany obraz z danej kamery (w zależności od konfiguracji alarmu). Obraz z tej kamery będzie również wywoływany w przypadku podwójnego kliknięcia na zdarzenie z tej grupy w dzienniku zdarzeń z urządzeń i alarmów;

Zakres dostępu - Zdarzenia przychodzące z grupy będą posiadały wybrany zakres dostępu.

| Właściwości grupy Galaxy              |                      |
|---------------------------------------|----------------------|
| Ogólne Alarmy Harmonogramy Kojarzenie |                      |
| Nazwa                                 |                      |
| A8                                    | Powiazanie z kamera: |
| Opis urządzenia:                      | i omęzano z Kanorą.  |
| GALAXY/Magistrala8/                   | Integracja Kamera    |
|                                       | Nie wybrano          |
| Zakres dostępu                        |                      |
| Zakres domyślny                       |                      |
|                                       |                      |
|                                       |                      |
|                                       |                      |
|                                       |                      |
|                                       |                      |
| Nazwa centrali                        |                      |
| GALAXY                                |                      |
| Numer grupy                           |                      |
| 8                                     |                      |
| Oznaczenie grupy                      |                      |
| A8                                    |                      |
|                                       |                      |
|                                       | OK Anuluj            |
|                                       |                      |

#### 7.1.2.2. Zakładka Alarmy

Można załączyć do 8 alarmów i przypisać różne funkcje oraz punkty alarmowe.

| Właściw    | vości grupy Galaxy             | -       |                               | ×         |
|------------|--------------------------------|---------|-------------------------------|-----------|
| Ogólne     | Alarmy Harmonogramy Kojarzenie |         |                               |           |
|            | Definicja alarmu               | Funkcja | Punkt ala                     | rmowy     |
| <b>V</b> 1 | Galaxa 👻                       | Alarm   | Nie wybr                      | ano 👻     |
| 2          | Nie wybrano                    | Alarm   | - Nie wybr                    | ano 👻     |
| <b>_</b>   | Nie underste                   | Alaan   | Nie under                     |           |
| 3          | Nie wybrano                    | Alarm   | Nie wybr                      | ano 👻     |
| <b>—</b> 4 | Nie wybrano 👻                  | Alarm   | <ul> <li>Nie wybr.</li> </ul> | ano 💌     |
| <b>5</b>   | Nie wybrano 👻                  | Alarm   | - Nie wybr                    | ano 👻     |
| <b>6</b>   | Nie wybrano 👻                  | Alarm   | ▼ Nie wybr                    | ano 👻     |
| 7          | Nie wybrano 👻                  | Alarm   | Nie wybr                      | ano 👻     |
| 8 🗐        | Nie wybrano 👻                  | Alarm   | Nie wybr                      | ano 👻     |
|            |                                |         |                               |           |
|            |                                |         |                               |           |
|            |                                |         |                               |           |
|            |                                |         |                               | OK Anuluj |

Funkcje przewidziane dla grup Galaxy: alarm, uzbrojenie, rozbrojenie. Odpowiednia konfiguracja alarmu generowanego przy uzbrojeniu/rozbrojeniu grupy alarmowej, może służyć do generowania komend głosowych, informujących o zmianie stanu grup.

Punkty alarmowe mogą być wyjściami lub komendami w różnych urządzeniach oraz skryptami.

## 7.1.2.3. Zakładka Harmonogramy

W zakładce Harmonogramy ustawia się harmonogramy sterujące pracą grupy.

| Dgólne Alamy Harmonogramy Kojarzenie<br>Harmonogram Funkcja |  |
|-------------------------------------------------------------|--|
| Harmonogram                                                 |  |
|                                                             |  |
|                                                             |  |

Po kliknięciu na przycisk Dodaj pojawi się pole wyboru :

Harmonogram – wybór harmonogramu sterującego grupą Funkcja – wybór funkcji umożliwia uzbrojenie lub rozbrojenie grupy

| Właściwości grupy Galaxy        | -                        | -       | <b>— X</b> — |
|---------------------------------|--------------------------|---------|--------------|
| Ogólne Alarny Harmonogramy Koja | arzenie                  |         |              |
| Harmonogram                     |                          | Funkcja |              |
| Harmonogram<br>Nie wybrano 👻    | Funkcja<br>Nie wybrano 👻 | ] 🗹 🕱   | OK Anuluj    |

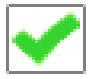

- przycisk Wprowadź, wprowadza wybrane ustawienia;
- przycisk Anuluj, anuluje wybrane ustawienia.

Po wybraniu harmonogramu i funkcji należy kliknąć przycisk Wprowadź, aby zapisać zmiany. Możliwe jest dodanie wielu harmonogramów, które w odpowiednim dniu i czasie uzbroją lub rozbroją grupę.

#### 7.1.2.4. Zakładka Kojarzenie

W zakładce Kojarzenie istnieje możliwość przypisania do centrali grafik i programów, które będą uruchamiane po powstaniu zdarzenia alarmowego. Wybrana w zakładce grafika będzie otwierana automatycznie po wywołaniu alarmu z tego urządzenia.

| Właściwości grupy Galaxy              |                                   |
|---------------------------------------|-----------------------------------|
| Ogólne Alarmy Harmonogramy Kojarzenie |                                   |
| Kojarzenie                            | e grafik i programó <del>w</del>  |
| Komputer                              | Komputer                          |
| Nie wybrano 👻                         | Nie wybrano                       |
| Grafika                               | Program                           |
| Nie wybrano 🔻                         | Nie wybrano                       |
| Dodaj Usuń                            | Dodaj Usuń                        |
| Skojarzone grafiki do komputerów      | Skojarzone programy do komputerów |
|                                       |                                   |
|                                       |                                   |
|                                       |                                   |
|                                       |                                   |
|                                       |                                   |
|                                       |                                   |
|                                       |                                   |
|                                       |                                   |
|                                       |                                   |
|                                       |                                   |
|                                       |                                   |
|                                       | OK Anuluj                         |

W celu skojarzenia komputera i grafiki należy wybrać komputer i odpowiednią grafikę, a następnie kliknąć **Dodaj**. Skojarzenie zostanie zapisane w oknie **Skojarzenie grafiki do komputerów**. W taki sam sposób kojarzy się komputer z programem.

## 7.2.Moduły

Moduły są odzwierciedleniem konfiguracji modułów w centrali Galaxy.

## 7.2.1. **Dodawanie modułów**

W celu dodania należy w Integracji wybrać Galaxy, następnie Moduły i kliknąć przycisk Dodaj

| 🔆 Start Okno Pomoc |          |       |               |       |       |
|--------------------|----------|-------|---------------|-------|-------|
| Ustawienia         |          | M 🚺 🕅 | Ilość: O      |       |       |
|                    | Centrala |       | Koncentratory | Grupa | Alarm |
| 🖨 💽 Integracja     |          |       |               |       |       |
|                    |          |       |               |       |       |
|                    |          |       |               |       |       |
| <b>!!</b> Moduły   |          |       |               |       |       |
| Czytniki           |          |       |               |       |       |

Otworzy się okno **Kreator dodawania nowego modułu**, w którym należy wybrać koncentrator lub klawiaturę.

| Kreator dodawania nowego koncentratora   | ×              |
|------------------------------------------|----------------|
| Jaki moduł chciałbyś dodać do centrali?  |                |
| Koncentrator                             |                |
| 🔘 Klawiatura                             |                |
|                                          |                |
| Aby kontynuować, kliknij przycisk Dalej. |                |
| (                                        | Dalej > Anuluj |

## 7.2.1.1. Dodawanie koncentratora

| Kreator d                       | Kreator dodawania nowego koncentratora                                                                                                    |                                                                                               |                              |  |  |
|---------------------------------|----------------------------------------------------------------------------------------------------|-----------------------------------------------------------------------------------------------|------------------------------|--|--|
| Numer m<br>daną cer<br>umieszcz | <b>Dodawanie noweg</b><br>odułu nie może być wykorzystywany pr<br>ntralę. Numer magistrali wynosi od 1 do 4<br>zony moduł. Nazwa może zawierać mak | ły tego samego typu obsługiwane przez<br>riadać numerowi magistrali, na której jest<br>naków. |                              |  |  |
|                                 |                                                                                                    | 1                                                                                             | Numer magistrali             |  |  |
|                                 |                                                                                                    | 16                                                                                            | Numer identyfikacyjny modułu |  |  |
|                                 | Koncentrator116                                                                                                    |                                                                                               | Nazwa modułu                 |  |  |
|                                 | Nie wybrano 👻                                                                                                    |                                                                                               | Grupa                        |  |  |
|                                 | Dodaj wszystkie linie                                                                                                    |                                                                                               | 📃 Dodaj wszystkie wyjścia    |  |  |
|                                 |                                                                                                    |                                                                                               |                              |  |  |
|                                 |                                                                                                    |                                                                                               |                              |  |  |
|                                 |                                                                                                    |                                                                                               | Wprowadź Anuluj              |  |  |

**Numer magistrali** – wpisać numer magistrali, który może wynosić od 1 do 4. Należy pamiętać, że numer musi odpowiadać numerowi magistral, gdzie umieszczony jest moduł;

Numer identyfikacyjny – wpisać numer identyfikacyjny modułu;

Nazwa modułu – nazwa identyfikacyjna modułu;

Grupa - wybrać grupę, w której umieszczony zostanie moduł;

Dodaj wszystkie linie – znajdujące się na danym module, domyślnie 8;

Dodaj wszystkie wyjścia - znajdujące się na danym module domyślnie 4.

## 7.2.1.2. Dodawanie klawiatury

| Kreator                   | dodawania nowego koncentratora                                                                                                    |                                                                                              |                              |  |
|---------------------------|----------------------------------------------------------------------------------------------------|----------------------------------------------------------------------------------------------|------------------------------|--|
| Numer<br>daną c<br>umiesz | <b>Dodawanie noweg</b><br>modułu nie może być wykorzystywany p<br>entralę. Numer magistrali wynosi od 1 do<br>czony moduł. Nazwa może zawierać mal | ły tego samego typu obsługiwane przez<br>iadać numerowi magistrali, na której jest<br>naków. |                              |  |
|                           |                                                                                                    |                                                                                              |                              |  |
|                           |                                                                                                    | 1                                                                                            | Numer magistrali             |  |
|                           |                                                                                                    | 8                                                                                            | Numer identyfikacyjny modułu |  |
|                           | Klawiatura018                                                                                                    |                                                                                              | Nazwa modułu                 |  |
|                           | Nie wybrano 👻                                                                                                    |                                                                                              | Grupa                        |  |
|                           |                                                                                                    |                                                                                              | Wprowadź Anuluj              |  |

**Numer magistrali** – wpisać numer magistrali, który może wynosić od 1 do 4. Należy pamiętać, że numer musi odpowiadać numerowi magistrali, gdzie umieszczony jest moduł;

Numer identyfikacyjny – wpisać numer identyfikacyjny modułu ;

Nazwa modułu – nazwa identyfikacyjna modułu;

Grupa - wybrać grupę, która jest przypisana do modułu.

#### 7.2.2. Właściwości

W celu konfiguracji modułów należy wybrać moduł i kliknąć na przycisk Właściwości. Otworzy się okno zawierające zakładki: Ogólne, Alarmy, Kojarzenie

## 7.2.2.1. Zakładka Ogólne

| Właściwości koncentratora Galaxy  | Table 1                 | ×         |
|-----------------------------------|-------------------------|-----------|
| Ogólne Alarmy Kojarzenie<br>Nazwa |                         |           |
| 106: RIO                          | <b>n</b> · · · <b>i</b> |           |
| Opis urządzenia:                  | Powiązanie z kamerą:    |           |
| GALAXY/Magistrala1/6/             | Integracja              | Kamera    |
|                                   | Nie wybrano 👻           | 0         |
| Zakres dostępu                    |                         |           |
| Zakres domyślny 🔹                 |                         |           |
|                                   |                         |           |
|                                   |                         |           |
|                                   |                         |           |
|                                   |                         |           |
|                                   |                         |           |
| Nazwa centrali Grupa              |                         |           |
| Nie wybrano                       | <b>•</b>                |           |
| Numer magistrali                  |                         |           |
| 1                                 |                         |           |
| Numer koncentratora:              |                         |           |
| 6                                 |                         |           |
|                                   |                         |           |
|                                   |                         | OK Anuluj |

Nazwa – nazwa modułu;

Opis urządzenia – opis identyfikujący urządzenie;

**Powiązanie z kamerą** – w przypadku wystąpienia alarmu z danego modułu może być wywoływany obraz z danej kamery ( w zależności od konfiguracji alarmu). Obraz z tej kamery będzie również wywoływany w przypadku podwójnego kliknięcia na zdarzenie z tego modułu w dzienniku zdarzeń z urządzeń i alarmów;

**Zakres dostępu** - Zdarzenia przychodzące z modułu będą posiadały wybrany zakres dostępu; **Grupa** – grupa, do której przypisany jest moduł.

#### Dla klawiatury

| Właściwości klawiatury Galaxy | Nagement of                            | -             |                      | inere encoder | x    |
|-------------------------------|----------------------------------------|---------------|----------------------|---------------|------|
| Ogólne Alarmy Kojarzenie      |                                        |               |                      |               |      |
| Nazwa                         |                                        |               |                      |               |      |
| d3: Klawiatura                |                                        | Г             | <b>.</b>             |               |      |
| Opis urządzenia:              |                                        | '             | Powiązanie z kamerą: |               |      |
| GALAXY/Magistrala3/131/       |                                        | 1             | Integracja           | Kamera        |      |
|                               |                                        | (             | Nie wybrano 🔹        | 0             |      |
| Zakres dostenu                |                                        |               |                      |               |      |
| Zakres domuślnu               | <b>•</b>                               |               |                      |               |      |
|                               |                                        |               |                      |               |      |
|                               |                                        |               |                      |               |      |
|                               |                                        |               |                      |               |      |
|                               |                                        |               |                      |               |      |
|                               |                                        |               |                      |               |      |
| Natura controli               | Gues                                   |               |                      |               |      |
| GALAXY                        | Nie wybrano                            | _             |                      |               |      |
| N                             |                                        | •             |                      |               |      |
| Numer magistrali              | Zezwalaj na zdalne załączanie/wyłącz   | anie          |                      |               |      |
|                               | 🔲 Wymagaj hasła przy zdalnym załączani | iu/wyłączaniu |                      |               |      |
| Numer klawiatury:             | Stacja robocza                         |               |                      |               |      |
| 131                           | Nie wybrano                            | -             |                      |               |      |
|                               |                                        |               |                      |               |      |
|                               |                                        |               |                      | OK Anuli      | Ji J |

Właściwości Ogólne dla klawiatury zawierają dodatkowo opcje:

**Zezwalaj na zdalne załączanie** /**wyłączanie** – opcja pozwalająca na wyświetlenie komunikatu z prośbą o uzbrojenie / rozbrojenie

Wymagaj hasła przy zdalnym załączaniu/ wyłączaniu – hasło użytkownika IFTER EQU

**Stacja robocza** – stacja, na której, będzie wyświetlał się komunikat z prośbą o uzbrojenie /rozbrojenie

## 7.2.2.2. Zakładka Alarmy, Kojarzenie

Konfiguracja w zakładkach Alarmy i Kojarzenie odbywa podobnie jak dla Grup.

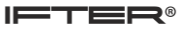

### 7.3. Czytniki

Czytniki są odzwierciedleniem konfiguracji czytników w centrali Galaxy.

#### 7.3.1. Dodawanie czytników centrali Galaxy

W celu dodania należy w Integracji wybrać Galaxy, następnie Czytniki i kliknąć przycisk Dodaj

| 🔆 Start Okno Pomoc |          |         |          |       |       |
|--------------------|----------|---------|----------|-------|-------|
|                    |          | × 👌 🕅 🚳 | llość: O |       |       |
| Serwery UPC:       | Centrala | Czytnik |          | Grupa | Alarm |
| 📮 🖭 Integracja     |          |         |          |       |       |
| 📮 📼 GALAXY         |          |         |          |       |       |
| Grupy              |          |         |          |       |       |
|                    |          |         |          |       |       |
| <b>Q</b> Czytniki  |          |         |          |       |       |

Otworzy się okno **Kreator dodawania nowego czytnika**, w którym należy wybrać koncentrator lub klawiaturę.

| Kreator dodawania nowego czytnika       |  |  |  |  |  |  |
|-----------------------------------------|--|--|--|--|--|--|
| Doda <del>w</del> anie nowego czytnika. |  |  |  |  |  |  |
| Wybierz typ czytnika                    |  |  |  |  |  |  |
| MAX                                     |  |  |  |  |  |  |
| © DCM                                   |  |  |  |  |  |  |
|                                         |  |  |  |  |  |  |
| Dalej > Anuluj                          |  |  |  |  |  |  |

Wybierz typ czytnika:

MAX- czytnik zbliżeniowy; DCM – kontroler przejścia.

## 7.3.1.1. Dodawanie czytnika MAX/DCM

| Kreator dodawania nowego czytnika                                                                                                    |   | ×                              |  |  |  |  |  |
|----------------------------------------------------------------------------------------------------|---|--------------------------------|--|--|--|--|--|
| Dodawanie nowego czytnika.<br>Numer czytnika nie może być wykorzystywany przez inne moduły tego samego typu obsługiwane przez<br>daną centralę. Numer magistrali wynosi od 1 do 4 i musi odpowiadać numerowi magistrali, na której jest<br>umieszczony czytnik. Nazwa może zawierać maksymalnie 60 znaków. |   |                                |  |  |  |  |  |
|                                                                                                    | 1 | Numer magistrali               |  |  |  |  |  |
|                                                                                                    | 1 | Numer identyfikacyjny czytnika |  |  |  |  |  |
| 11:Czytnik                                                                                                    |   | Nazwa czytnika                 |  |  |  |  |  |
| A2                                                                                                    | - | Grupa                          |  |  |  |  |  |
|                                                                                                    |   |                                |  |  |  |  |  |
|                                                                                                    |   |                                |  |  |  |  |  |
|                                                                                                    |   | Wprowadź Anuluj                |  |  |  |  |  |

Numer magistrali – wpisać numer magistrali;

Numer identyfikacyjny – wpisać numer identyfikacyjny czytnika;

Nazwa czytnika – nazwa identyfikacyjna modułu;

Grupa - wybrać grupę, która jest przypisana do czytnika.

## 7.3.2. Właściwości czytników

W celu konfiguracji czytników, należy wybrać czytnik i kliknąć na przycisk Właściwości. Otworzy się okno zawierające zakładki: Ogólne, Alarmy, Kojarzenie

### 7.3.2.1. Zakładka Ogólne

| Właściwości czytnika Galaxy |          |   |                       |           | x |
|-----------------------------|----------|---|-----------------------|-----------|---|
| Ogólne Alarmy Kojarzenie    |          |   |                       |           |   |
| Nazwa                       |          |   |                       |           |   |
| 55: MAX                     |          |   | Demiseratione because |           |   |
| Opis urządzenia:            |          |   | Powiązanie z Kamerą:  |           |   |
| GALAXY/Magistrala5/255/     |          |   | Integracja            | Kamera    |   |
|                             |          |   | Nie wybrano 👻         | 0         |   |
| Zakres dostępu              |          |   |                       |           |   |
| Zakres domyślny             | <b>_</b> |   |                       |           |   |
|                             |          |   |                       |           |   |
|                             |          |   |                       |           |   |
|                             |          |   |                       |           |   |
|                             |          |   |                       |           |   |
|                             |          |   |                       |           |   |
| Nazwa centrali Obsz         | ar       |   |                       |           |   |
| GALAXY                      | wybrano  | - |                       |           |   |
| Numer magistrali Grup       | a        |   |                       |           |   |
| 5 Nie                       | wybrano  | - |                       |           |   |
| Numer czytnika              |          |   |                       |           |   |
| 155                         |          |   |                       |           |   |
|                             |          |   |                       |           |   |
|                             |          |   |                       | OK Anuluj |   |

Nazwa – nazwa czytnika;

**Opis urządzenia** – opis identyfikujący urządzenie;

**Powiązanie z kamerą** – w przypadku wystąpienia alarmu z danego czytnika może być wywoływany obraz z danej kamery (w zależności od konfiguracji alarmu). Obraz z tej kamery będzie również wywoływany w przypadku podwójnego kliknięcia na zdarzenie z tego czytnika w dzienniku zdarzeń z urządzeń i alarmów;

**Zakres dostępu** - Zdarzenia przychodzące z czytnika będą posiadały wybrany zakres dostępu; **Obszar** – wybrać obszar, który jest przypisany do czytnika;

Grupa – wybrać grupę, która jest przypisana do czytnika.

#### 7.3.2.2. Zakładka Alarmy, Kojarzenie

Konfiguracja w zakładkach Alarmy i Kojarzenie podobnie jak dla Grup.

#### 7.4. Linie

Linie są odzwierciedleniem konfiguracji centrali Galaxy.

#### 7.4.1. **Dodawanie linii centrali Galaxy**

Do jednej centrali można dodać maksymalnie 512 linii. W celu dodania, należy w Integracji wybrać Galaxy, następnie Linie i kliknąć przycisk Dodaj

| 🔆 Start Okno Pomoc |          |       |   |          |       |        |          |         |
|--------------------|----------|-------|---|----------|-------|--------|----------|---------|
| 🕞 🔲 Ustawienia     |          | D D 🖪 | 6 | llość: 0 |       |        |          |         |
| Envery OPC:        | Centrala |       |   | Adres    | Grupa | Dosten | Alarm 1  | Grafiki |
| 🖨 📲 Integracja     | Centrala |       |   | Adres    | urupa | Dostęp | Aldini T | Granki  |
|                    |          |       |   |          |       |        |          |         |
|                    |          |       |   |          |       |        |          |         |
|                    |          |       |   |          |       |        |          |         |
| — 🖲 Czytniki       |          |       |   |          |       |        |          |         |
| Linie              |          |       |   |          |       |        |          |         |

Otworzy się okno Kreator dodawania nowych linii.

| Kreator dodawania linii alarmowej                                                      |                                     |  |  |  |  |  |  |
|----------------------------------------------------------------------------------------|-------------------------------------|--|--|--|--|--|--|
| Dodawanie nowej linii dozorowej.                                                       |                                     |  |  |  |  |  |  |
| Numer linii dozorowej nie może być wykorzystywany przez inne linie dozorowe podłączone |                                     |  |  |  |  |  |  |
| do danego koncentratora. Nazwa może zawierać mał                                       | (symalnie 60 znaków.                |  |  |  |  |  |  |
| 1 Numer magistrali                                                                     |                                     |  |  |  |  |  |  |
| 0 -                                                                                    | Numer identyfikacyjny koncentratora |  |  |  |  |  |  |
| 1 -                                                                                    | Numer identyfikacyjny linii         |  |  |  |  |  |  |
| Linia1001                                                                              | Nazwa linii                         |  |  |  |  |  |  |
| Włamanie 🔹                                                                             | Typ linii                           |  |  |  |  |  |  |
| Nie wybrano 👻                                                                          | Grupa                               |  |  |  |  |  |  |
|                                                                                        |                                     |  |  |  |  |  |  |
|                                                                                        |                                     |  |  |  |  |  |  |
|                                                                                        | Wprowadź Anuluj                     |  |  |  |  |  |  |

Numer magistrali – wybrać numer magistrali;

**Numer identyfikacyjny** – wybrać numer identyfikacyjny koncentratora, do którego podpięte są dodawane linie;

**Numer identyfikacyjny linii** – musi być zgodny z numerem ustawionym na centrali. Wartość ta jest wykorzystywana przez system do kojarzenia zdarzeń przychodzących z centrali z tym elementem. Minimalnie powinien wynosić 1, maksymalnie 8;

Nazwa linii– wpisać nazwę, po której linia dozorowa rozpoznawana będzie przez użytkownika; Typ linii - typ linii musi być zgodny z typem ustawionym na centrali. System IFTER EQU obsługuje 46 typów linii;

Grupa - należy wybrać grupę, która jest przypisana do czytnika.

Wszystkie parametry ustawiane w tym oknie są wymagane i koniecznie muszą zawierać odpowiednie wartości.

#### 7.4.2. Właściwości linii

W celu konfiguracji linii, należy wybrać linię i kliknąć na przycisk Właściwości. Otworzy się okno zawierające zakładki: Ogólne, Alarmy, Harmonogramy, Kojarzenie

### 7.4.2.1. Zakładka Ogólne

| Właściwości linii alarmowej Galaxy    |                      | ×        |
|---------------------------------------|----------------------|----------|
| Ogólne Alarmy Harmonogramy Kojarzenie |                      |          |
| Nazwa                                 |                      |          |
| 1002: Wejście                         | <b>n</b> · · · ·     |          |
| Opis urządzenia:                      | Powiązanie z kamerą: |          |
| GALAXY/Magistrala1/                   | Integracja           | Kamera   |
|                                       | Nie wybrano 🔻        | 0        |
| Zakres dostępu                        |                      |          |
| Zakres domyślny 🗸                     |                      |          |
|                                       |                      |          |
|                                       |                      |          |
|                                       |                      |          |
|                                       |                      |          |
|                                       |                      |          |
| Grupa                                 |                      |          |
| Nie wybrano 👻                         |                      |          |
| Typ linii                             |                      |          |
| Włamanie                              |                      |          |
|                                       |                      |          |
|                                       |                      |          |
|                                       |                      |          |
|                                       | 0                    | K Anuluj |

Nazwa – nazwa linii;

Opis urządzenia – opis identyfikujący urządzenie;

**Powiązanie z kamerą** – w przypadku wystąpienia alarmu z danej linii może być wywoływany obraz z danej kamery (w zależności od konfiguracji alarmu). Obraz z tej kamery będzie również wywoływany w przypadku podwójnego kliknięcia na zdarzenie z tej linii w dzienniku zdarzeń z urządzeń i alarmów;

Zakres dostępu - Zdarzenia przychodzące z linii będą posiadały wybrany zakres dostępu;

Grupa – wybrać grupę, która jest przypisana do linii;

Typ linii – typ linii.

#### 7.4.2.2. Zakładka Alarmy, Harmonogramy, Kojarzenie

Konfiguracja w zakładkach Alarmy, Harmonogramy i Kojarzenie podobnie jak dla Grup.

## 7.5. Wyjścia

Wyjścia są odzwierciedleniem konfiguracji wyjść w centrali Galaxy.

#### 7.5.1. Dodawanie wyjść centrali Galaxy

Do jednej centrali można dodać maksymalnie 512 wyjść koncentratora. W celu dodania, należy w Integracji wybrać Galaxy, następnie Wyjścia i kliknąć przycisk Dodaj.

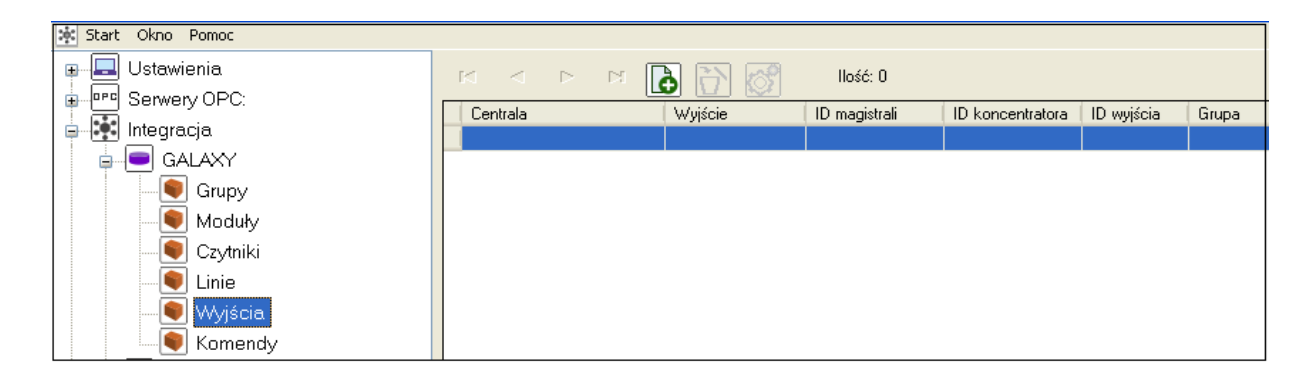

Otworzy się okno Kreator dodawania wyjścia:

| Kreator dodawania wyjścia                                               | <b>×</b>                            |  |  |  |  |  |
|-------------------------------------------------------------------------|-------------------------------------|--|--|--|--|--|
| Dodawanie nowego wyjścia.                                               |                                     |  |  |  |  |  |
| Numer wyjścia nie może być wykorzystywany przez inne wyjścia podłączone |                                     |  |  |  |  |  |
| do danego koncentratora. Nazwa może zawierać ma                         | ksymalnie 60 znaków.                |  |  |  |  |  |
| 1 🔹 Numer magistrali                                                    |                                     |  |  |  |  |  |
| 0                                                                       | Numer identyfikacyjny koncentratora |  |  |  |  |  |
| 1 -                                                                     | Numer identyfikacyjny wyjścia       |  |  |  |  |  |
| Wyjście1001                                                             | Nazwa wyjścia                       |  |  |  |  |  |
| Syrena                                                                  | Typ wyjścia                         |  |  |  |  |  |
| Nie wybrano 👻                                                           | Grupa                               |  |  |  |  |  |
|                                                                         | Wyjście odwrócone                   |  |  |  |  |  |
|                                                                         |                                     |  |  |  |  |  |
|                                                                         | Wprowadź Anuluj                     |  |  |  |  |  |

Numer magistrali – wybrać numer magistrali;

**Numer identyfikacyjny koncentratora** – wybrać numer identyfikacyjny koncentrator, do którego podpięte są dodawane linie;

**Numer identyfikacyjny wyjścia** – musi być zgodny z numerem ustawionym na centrali. Wartość ta jest wykorzystywana przez system do kojarzenia zdarzeń przychodzących z centrali z tym elementem. Powinien wynosić 1 do 4;

Nazwa wyjścia – nazwa, po której wyjście będzie rozpoznawalne przez użytkownika;

**Typ wyjścia** – typ wyjścia musi być zgodny z typem wyjścia ustawionym na centrali;

Grupa - wybrać grupę, która jest przypisana do wyjścia;

Wyjście odwrócone – wyjście będzie przyjmować odwrotne stany.

## 7.6. Właściwości wyjścia

W celu konfiguracji wyjścia, należy wybrać wyjście i kliknąć na przycisk Właściwości. Otworzy się okno zawierające zakładki: Ogólne, Alarmy, Harmonogramy, Kojarzenie.

## 7.6.1.1. Zakładka Ogólne

| Właściwości wyjścia Galaxy                 |                      | ×    |
|--------------------------------------------|----------------------|------|
| Ogólne Alarmy Harmonogramy Kojarzenie      |                      |      |
| Nazwa                                      |                      |      |
| Wyjście1001                                | <b>n</b>             |      |
| Opis urządzenia:                           | Powiązanie z kamerą: |      |
| GALAXY/Magistrala1/100: RIO/1001: Wejście/ | Integracja Kamera    |      |
|                                            | Nie wybrano          |      |
|                                            |                      |      |
|                                            |                      |      |
|                                            |                      |      |
|                                            |                      |      |
|                                            |                      |      |
|                                            |                      |      |
|                                            |                      |      |
|                                            |                      |      |
| Grupa                                      |                      |      |
| Nie wybrano                                |                      |      |
| Тур мујśсіа                                |                      |      |
| Syrena                                     |                      |      |
| Wyjście odwrócone                          |                      |      |
| Zdefiniuj jako punkt alarmowy              |                      |      |
|                                            |                      |      |
|                                            |                      |      |
|                                            | OK                   | iluj |

Nazwa – nazwa wyjścia;

Opis urządzenia – opis identyfikujący urządzenie;

**Powiązanie z kamerą** – w przypadku wystąpienia alarmu z danego wyjścia może być wywoływany obraz z danej kamery (w zależności od konfiguracji alarmu). Obraz z tej kamery będzie również wywoływany w przypadku podwójnego kliknięcia na zdarzenie z tego wyjścia w dzienniku zdarzeń z urządzeń i alarmów;

**Zakres dostępu** - zdarzenia przychodzące z wyjść będą posiadały wybrany zakres dostępu; **Typ wyjścia** – typ wyjścia musi być zgodny z typem wyjścia ustawionym na centrali;

Grupa - wybrać grupę, która jest przypisana do wyjścia;

Wyjście odwrócone – wyjście będzie przyjmować odwrotne stany;

Zdefiniuj jako punkt alarmowy – wyjście może być punktem alarmowym.

## 7.6.1.2. Zakładka Alarmy, Harmonogramy, Kojarzenie

Konfiguracja w zakładkach Alarmy, Harmonogramy i Kojarzenie podobnie jak dla Grup

#### 8. Dwustopniowe uzbrajanie

Dla spełnienia wymogów bezpieczeństwa obiektów wojskowych, wprowadzono obsługę podwójnego kodowania. Polega ona na wprowadzeniu uprawnionego kodu na klawiaturze znajdującej się przy chronionej strefie. Wprowadzenie tego kodu nie powoduje zmiany stanu chronionej strefy, lecz wyświetlenie prośby o rozbrojenie na stanowisku IFTER EQU. Operator stanowiska podejmuje ostateczną decyzję zezwalającą na rozbrojenie strefy.

#### Działanie:

- 1: Użytkownik za pomocą klawiatury rozbraja lub uzbraja grupę;
- 2: Operator na wizualizacji dostaje komunikat, który może zatwierdzić.

#### 8.1.Ustawienie centrali Galaxy

Aby podwójne kodowanie było możliwe, na centrali Galaxy powinniśmy utworzyć użytkowników z najniższym (zerowym) poziomem dostępu. Tworzymy ich tyle, ile grup chcemy w ten sposób sterować, ponieważ jedną grupą możemy sterować za pomocą jednego użytkownika oraz jednej klawiatury.

Aby podwójne kodowanie działało jedynie przy rozbrojeniu, a uzbrojenie było wykonywane bez potwierdzenia operatora wizualizacji Ifter EQU należ do uzbrajania stworzyć osobnego użytkownika w centrali Galaxy posiadającego tylko uprawnienia do uzbrajania.

Nowo stworzonych użytkowników należy zaimportować do centrali.

#### 8.2. Ustawienie Użytkowników w EQU

Z drzewka **Eksploratora** należy wybrać gałąź **Użytkownicy.** Z listy użytkowników wybrać osobę która będzie uzbrajała lub rozbrajała grupę i kliknąć na przycisk **Właściwości.** Otworzy się okno **Właściwości użytkowników**, w którym należy przejść na zakładkę **Poziom i kontrola dostępu.** 

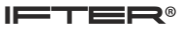

| IFTER EQU PROFESSIONAL 20 Demo DEMO - S                                                                                                    | Serwer EQU - [Eksplorator]              |              |                           |        |
|----------------------------------------------------------------------------------------------------|-----------------------------------------|--------------|---------------------------|--------|
| Start Okno Pomoc                                                                                                    |                                         |              |                           |        |
| 🔺 🔜 Ustawienia                                                                                                    | H 4 F H 🖪 🏔 🗝                           | Liczba: 1687 | Uprawnienia oczekujące: 0 |        |
|                                                                                                    |                                         | 20200. 1001  | opiannicina dozonalgod. o |        |
|                                                                                                    | Właściwości użytkowników                |              |                           | 43     |
|                                                                                                    | Ogólne Poziom i kontrola dostępu Alarmy |              |                           |        |
|                                                                                                    | Identyfikator                           |              |                           |        |
|                                                                                                    | Wysteruj: Typ systemu:                  | Numer grupy: |                           |        |
|                                                                                                    | GALAXY                                  | 0            |                           |        |
|                                                                                                    | Numer identyfikatora systemowego:       |              |                           |        |
|                                                                                                    | O wyjscie                               |              |                           |        |
|                                                                                                    |                                         |              |                           |        |
|                                                                                                    |                                         |              |                           |        |
|                                                                                                    |                                         |              |                           |        |
|                                                                                                    |                                         |              |                           |        |
| Zakresy dostępu                                                                                                    |                                         |              |                           |        |
| Trendy                                                                                                    |                                         |              |                           |        |
|                                                                                                    |                                         |              |                           |        |
| - <u>Ω</u> Wzorce                                                                                                    |                                         |              |                           |        |
| Skrypty                                                                                                    | Zaluas destanu                          |              |                           |        |
|                                                                                                    | Zakres dosujepu.                        |              |                           |        |
| Þ- 🛃 Integracja                                                                                                    |                                         |              |                           |        |
| Sieć IFTER EQU                                                                                                    |                                         |              |                           |        |
| Image: Image: Image |                                         |              |                           |        |
| Dziennik alarmów                                                                                                    |                                         |              |                           |        |
| Dziennik systemowy                                                                                                    |                                         |              |                           |        |
| Dziennik operatorów                                                                                                    |                                         |              |                           |        |
| Programy                                                                                                    |                                         |              |                           |        |
| Pomieszczenie ochrony EQL                                                                                                    |                                         |              |                           |        |
|                                                                                                    |                                         |              |                           |        |
| Dziennik systemowy                                                                                                    |                                         |              | ОК                        | Anuluj |
| Dziennik operatorów                                                                                                    |                                         |              |                           |        |

Następnie przejść do opcji **Wysteruj grupę** /**wyjście.** Wybrać grupę i wpisać numer grupy. Potwierdzamy przyciskiem OK.

#### 8.3.Ustawienie Klawiatury w EQU

Na drzewku eksploratora wybrać gałąź **Moduły**, po czym wybrać z listy **Klawiaturę**, z której sterowana będzie wcześniej zdefiniowana grupa i kliknąć przycisk **Właściwości**. W zakładce **Ogólne** wybrać grupę, która nas interesuje i zaznaczyć opcję *Zezwalaj na zdalne załączanie/wyłączanie* oraz zaznaczyć opcję *Wymagaj hasła przy zdalnym załączaniu/wyłączaniu*. Należy wybrać też stację roboczą, na której ma się wyświetlić komunikat/okienko z prośbą o uzbrojenie/rozbrojenie grupy.

| Właściwości klawiatury Galaxy   | at takes                              | 2      |
|---------------------------------|---------------------------------------|--------|
| Ogólne Alarmy Kojarzenie Kamery |                                       |        |
| Nazwa                           |                                       |        |
| 10: Klawiatura                  | Powiazania z kar                      |        |
| Opis urządzenia:                | r uwiązanie z Kali                    | ilerą. |
| GALAXY/Magistrala1/110/         | Integracja                            | Kamera |
|                                 | Nie wybrano                           | • 0    |
| Zakres dostępu                  |                                       |        |
| Zakres domyślny 🔹               |                                       |        |
|                                 |                                       |        |
|                                 |                                       |        |
|                                 |                                       |        |
|                                 |                                       |        |
|                                 |                                       |        |
| Nazwa centrali Grupa            |                                       |        |
| GALAXY A1: A1                   |                                       |        |
| Numer magistrali                | dalna zakazzania (uukazaznia          |        |
| 1 Cezwalaj na                   | uairie za guzanie/ wyłączanie         |        |
| Numer Maniet ma                 | ra przy zualnym zarączaniu/wyrączaniu |        |
| 110 Nie wybrano                 |                                       |        |
| Nie wyułanu                     |                                       |        |
|                                 |                                       |        |
|                                 |                                       |        |

## 9. Szablony grafik

W celu rozróżnienia stanu detektora przez obsługę, należy stworzyć panel Legenda, na którym prezentowane będą wszystkie stany wszystkich elementów. Wybór kolorów oraz kształtu jest dowolny.

Aby dodać szablony grafik dla komponentów Galaxy, z drzewa Eksploratora należy wybrać Szablony grafik i następnie kliknąć przycisk Dodaj. Otworzy się poniższe okno:

| Szablony |       |  | × |
|----------|-------|--|---|
|          |       |  | _ |
|          | Nazwa |  |   |
|          |       |  |   |
|          | Opis  |  |   |
|          |       |  |   |
|          |       |  |   |
|          |       |  |   |
|          |       |  |   |

| Po uzu  | nełnien | iii nazwy | (obow | azkowo | )io  | nisu ( | onci | ionalnie) | należy   | przeiść | dalei  |
|---------|---------|-----------|-------|--------|------|--------|------|-----------|----------|---------|--------|
| I U UZU | pennen  | nu nuzwy  |       | q2R0W0 | , 10 | pisu   | ope  | jonunite  | , marczy | pizejse | autoj. |

| Szablony |          |  |
|----------|----------|--|
|          |          |  |
|          | Tun      |  |
|          |          |  |
|          |          |  |
|          | Element: |  |
|          | <b>•</b> |  |
|          |          |  |
|          |          |  |

W kolejnym oknie należy wybrać typ (integrację) i element.

Pierwszym elementem integracji Galaxy jest **Centrala**, która może przybrać następujące stany: brak komunikacji, stan normalny, sabotaż, awaria i słaby poziom naładowania akumulatora.

| Szablony: Grupa Galaxy Strefy |        |                     |  |                             |       |                                                                    | 23            |                |   |
|-------------------------------|--------|---------------------|--|-----------------------------|-------|--------------------------------------------------------------------|---------------|----------------|---|
| Nazwa/Opis Ustawienia         |        |                     |  |                             |       |                                                                    |               |                |   |
| I yp:<br>Kolor O Bitmapa      |        |                     |  | Opisy<br>📝 Nazwa integracji |       |                                                                    |               |                |   |
| Stan                          | Wygląd | Opis                |  | Czci                        | ionka | Nazwa elementu<br>Opis stanu<br>Adres                              |               |                |   |
| 0                             | Tekst  | Brak komunikacji    |  |                             | F     |                                                                    |               |                |   |
| 1                             | Tekst  | Brak uzbrojenia     |  |                             | F     | Dymki<br>Nazwa integracji<br>Nazwa elementu<br>Opis stanu<br>Adres |               |                |   |
| 2                             | Tekst  | Załączony           |  |                             | F     |                                                                    |               |                |   |
| 3                             | Tekst  | Częściowo załączona |  |                             | F     | -Rozmiar kor                                                       | nponentu      |                |   |
| 4                             | Tekst  | Alarm               |  |                             | F     | Szerokość<br>20                                                    |               | Wysokość<br>20 |   |
| 5                             | Tekst  | Brak gotowości      |  |                             | F     | Stopień                                                            | przeźroczysti | ości           |   |
|                               |        |                     |  |                             |       |                                                                    |               |                |   |
|                               |        |                     |  |                             |       | -Wypełnienia                                                       | •             |                |   |
|                               |        |                     |  |                             |       | Kolor                                                              | Red           |                | • |
|                               |        |                     |  |                             |       | Styl                                                               |               | Pełne          | • |
|                               |        |                     |  |                             |       | Ramka                                                              |               |                |   |
|                               |        |                     |  |                             |       | Styl                                                               |               |                | • |
|                               |        |                     |  |                             |       | Kolor                                                              | Black         |                | • |
| •                             |        |                     |  |                             | •     | Grubość                                                            | 1             | 6              | 5 |
|                               |        |                     |  |                             |       |                                                                    |               |                |   |
| Zapisz                        |        |                     |  |                             |       |                                                                    |               |                |   |

#### Kolor

| Szablony: Grupa Galaxy Strefy |                         |                     |  |                             |                                         |              |                |     |
|-------------------------------|-------------------------|---------------------|--|-----------------------------|-----------------------------------------|--------------|----------------|-----|
| Nazwa/Opis Ustawienia         |                         |                     |  |                             |                                         |              |                |     |
| Typ:<br>Kol                   | Typ:<br>Kolor O Bitmapa |                     |  | Opisy<br>🗹 Nazwa integracji |                                         |              |                |     |
| Stan                          | Wygląd                  | Opis                |  | Czcionka                    | Nazwa elementu<br>Opis stanu<br>Adres   |              |                |     |
| 0                             | Tekst                   | Brak komunikacji    |  | F                           |                                         |              |                |     |
| 1                             | Tekst                   | Brak uzbrojenia     |  | F                           | Dymki                                   | integracji   |                |     |
| 2                             | Tekst                   | Załączony           |  | F                           | Nazwa elementu     Opis stanu     Adres |              |                |     |
| 3                             | Tekst                   | Częściowo załączona |  | F                           | -Rozmiar kon                            | nponentu     |                |     |
| 4                             | Tekst                   | Alarm               |  | F                           | Szerokość<br>20                         |              | Wysokość<br>20 |     |
| 5                             | Tekst                   | Brak gotowości      |  | F                           | Stopień                                 | przeźroczyst | ości           |     |
|                               |                         |                     |  |                             |                                         |              |                |     |
|                               |                         |                     |  |                             | Wypełnienie                             | e            |                |     |
|                               |                         |                     |  |                             | Kolor                                   | Red          |                | -   |
|                               |                         |                     |  |                             | Styl                                    |              | Pełne          | •   |
|                               |                         |                     |  |                             | Ramka                                   |              |                |     |
|                               |                         |                     |  |                             | Styl                                    |              |                | ] - |
|                               |                         |                     |  |                             | Kolor                                   | Black        |                | -   |
| •                             |                         |                     |  | 4                           | Grubość                                 | 1            |                |     |
| Zapisz Anuluj                 |                         |                     |  |                             |                                         |              |                |     |

W poszczególnych stanach można zmienić opis i określić odpowiadający im kolor

<u>Opisy</u>: po zaznaczeniu podanych opcji na szablonie zostaną wyświetlone następujące opisy: **Nazwa integracji**, **Nazwa elementu**, **Opis stanu**, **Adres**.

<u>Dymki</u>: zaznaczenie poszczególnych opcji spowoduje, że po najechaniu na element zostaną wyświetlone następujące dymki: **Nazwa integracji**, **Nazwa elementu**, **Opis stanu**, **Adres**.

Czcionka F – wybranie czcionki, stylu, rozmiaru, koloru;

Rozmiar komponentu – określenie szerokości i wysokości komponentu na grafice;

Stopień przeźroczystości – umożliwia określenie stopnia przeźroczystości koloru;

**Wypełnienie** – po kliknięciu na kolor wypełnienia otworzy się paleta z kolorami, z której można wybrać kolor dla danego stanu komponentu. *Styl* pozwala wybrać styl wypełnienia np. zakreskować pole wybranym kolorem;

Ramka - szablonowi można utworzyć ramkę, której wybiera się styl ramki, jej kolor i grubość.

#### Bitmapa

| Szablony: Grupa Galaxy Strefy |                           |                               |                                                                                                |                                          |               |  |  |  |  |
|-------------------------------|---------------------------|-------------------------------|------------------------------------------------------------------------------------------------|------------------------------------------|---------------|--|--|--|--|
| Na                            | Nazwa/Opis Ustawienia     |                               |                                                                                                |                                          |               |  |  |  |  |
|                               | Typ:<br>O Kolor O Bitmapa |                               | Dymki<br>Nazwa integracji                                                                      |                                          |               |  |  |  |  |
| St                            | an Wy                     | Wygląd Opis / Ścieżka dostępu |                                                                                                | Nazwa elementu                           |               |  |  |  |  |
| 0                             |                           |                               | Brak komunikacji<br>C:\Ifter\EQU\Resources v2\Access control (ACS)\Card reader\1\gray.bmp      | Dpis stanu<br>Adres                      |               |  |  |  |  |
| 1                             |                           |                               | Brak uzbrojenia<br>C:\Ifter\EQU\Resources v2\Access control (ACS)\Card reader\1\blue.bmp       | Rozmiar komponentu<br>Szerokość Wysokość |               |  |  |  |  |
| 2                             |                           |                               | Załączony<br>C:\lfter\EQU\Resources v2\Access control (ACS)\Card reader\1\green.bmp            | 20                                       | 20            |  |  |  |  |
| 3                             |                           |                               | Częściowo załączona<br>C:Vifter\EQU\Resources v2\Access control (ACS)\Card reader\1\orange.bmp | Przeźroczystość                          |               |  |  |  |  |
| 4                             |                           |                               | Alarm<br>C:\lfter\EQU\Resources v2\Access control (ACS)\Card reader\1\red.bmp                  | Lustom 👻                                 |               |  |  |  |  |
| 5                             |                           |                               | Brak.gotowości<br>C:\lfter\EQU\Resources v2\Access control (ACS)\Card reader\1\dark_brown.bmp  |                                          |               |  |  |  |  |
|                               |                           |                               |                                                                                                |                                          |               |  |  |  |  |
|                               |                           |                               |                                                                                                |                                          |               |  |  |  |  |
|                               |                           |                               |                                                                                                |                                          |               |  |  |  |  |
| •                             |                           |                               | •                                                                                              |                                          |               |  |  |  |  |
|                               |                           |                               |                                                                                                |                                          | Zapisz Anuluj |  |  |  |  |

<u>Dymki</u>: zaznaczenie poszczególnych opcji spowoduje, że po najechaniu na element zostaną wyświetlone następujące dymki: **Nazwa integracji**, **Nazwa elementu**, **Opis stanu**, **Adres**.

Rozmiar komponentu – określenie szerokości i wysokości komponentu na grafice;

**Przeźroczystość** – opcja Włącz wybiera przeźroczystość, opcja wyboru koloru - jaki kolor ma być przeźroczysty na bitmapie. Należy wybrać kolor przeźroczystości.